## **UG10068** PN7220 – Quick start guide Rev. 2.0 – 4 April 2024

User guide

#### **Document information**

| Information | Content                                                                    |
|-------------|----------------------------------------------------------------------------|
| Keywords    | PN7220, Android, NFC Forum, EMVCo                                          |
| Abstract    | This document describes the PNEV7220BP1 and PNEV7220BP2 and how to use it. |

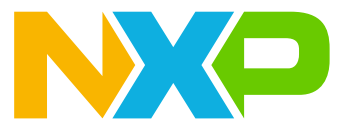

## 1 Introduction

This document describes how to work with PNEV722xBPx. It contains relevant information about hardware characteristics, antennas, software integration, and the PN722x evaluation kit for reference implementation.

**Note:** Throughout this document, PN7220 and PN7221 may be referred to as "PN722x". Both NFC controllers posses a similar set of features, while PN7221 also includes the Enhanced Contactless Polling (ECP) protocol by Apple. For more information, refer to the product page on nxp.com ([1]).

PN722x has two boards:

- PNEV722xBP1 = single host
- PNEV722xBP2 = dual host

*Note:* If not stated otherwise, the information presented is valid for both variants.

UG10068 User guide

## 2 General description of PN722x

PN722x is a complete NFC controller solution with an integrated FW and NCI interface, designed for contactless communication at 13.56 MHz and contact interface via TDA.

It is a solution for quickly integrating NFC technology into other applications, especially using Android OS. Further information on the technical details can be found in the data sheet [2].

### 3 PNEV722xBPx integration steps

This chapter explains how to combine i.MX M8 (Nano, Mini, ULP) boards and PNEV722xBPx. The first section <u>Section 3.1 "Hardware description"</u> describes the hardware on all three variants of i.MX 8M, PNEV722XBP1, and PNEV722XBP2. <u>Section 3.2 "Software description"</u> describes the software for i.MX 8M and PNEV722xBPx.

#### 3.1 Hardware description

PN722x is a close controller and needs DH to control it. NXP supports an i.MX 8M Nano/Mini/ULP as DH, but integration is possible with other DH.

PNEV722xBPx can be connected to an i.MX 8M board via J27 and J43 connectors.

**Note:** For proper operation, PNEV722x needs to be supplied with a voltage of 5V and a current of 1.5A via the USB-C connector. The connected cable is required to provide a ferrite choke.

UG10068 User guide

#### 3.1.1 i.MX 8M Nano and Mini

An i.MX 8M Nano and Mini can be connected to PNEV722xBPx via J1003 (highlighted in red in Figure 1 and Figure 2). Table 1 describes the connections between PNEV722xBPx and both variants of i.MX 8M.

Table 1. i.MX 8M Nano and Mini connections to PNEV722xBPx

| Pin Name    | PNEV722xBPx         | i.MX 8M Nano or Mini |
|-------------|---------------------|----------------------|
| VEN         | J27 - 7 or J43 - 24 | J1003 - 40           |
| IRQ         | J27 - 6 or J43 - 23 | J1003 - 37           |
| SDA         | J27 - 3 or J43 - 21 | J1003 - 3            |
| SCL         | J27 - 2 or J43 - 19 | J1003 - 5            |
| MODE_SWITCH | J43 - 32            | J1003 - 38           |
| GND         | J27 - 1 or J43 - 1  | J1003 - 39           |

To connect PNEV722xBP2, existing connections (Table 1) must be extended with additional connections. Table 2 shows the extended connections between both variants of i.MX 8M and PNEV722xBP2.

Table 2. i.MX 8M Nano and Mini extended connections for PNEV722xBP2

| Pin Name        | PNEV722xBP2 | i.MX 8M Nano or Mini |
|-----------------|-------------|----------------------|
| I2C_SW          | J43 - 14    | J1003 - 36           |
| MODE_SW_SP      | J43 - 31    | J1003 - 21           |
| MODE_SW_SP_DONE | J43 - 26    | J1003 - 24           |

For Android flashing, check Section 5. One HW change is needed to distinguish between flashing Android and running Android. SW1101 and SW1102 (yellow square in the Figure 1 and Figure 2) must be changed as follows:

#### i.MX 8M Nano:

Note: When changing switches, the board must be powered off.

- Flashing Android (1 10):
  - SW1101: 1 0 0 0 x x x x x x
  - SW1102: x x x x x x x x x x x
- Running Android (1 10): - SW1101: 0 1 0 0 x x x x x x
  - SW1102: x x x x x x x x x x x

#### i.MX 8M Mini:

Note: When changing switches, the board must be powered off.

- Flashing Android (1 10):
  - SW1101: 1 0 1 0 x x x x x x
  - SW1102: x x x x x x x x x 0
- Running Android (1 10):
  - SW1101: 0 1 1 0 1 1 0 0 0 1
  - SW1102: 0 0 0 1 0 1 0 1 0 0

To power up the i.MX 8M Nano and Mini, use USB-C (highlighted in green in <u>Figure 1</u> and <u>Figure 2</u>). For connecting the board to the PC, use USB-C (highlighted in blue in <u>Figure 1</u> and <u>Figure 2</u>) and micro-USB (highlighted in purple in <u>Figure 1</u> and <u>Figure 2</u>). USB-C will as an Android device on the PC. To set up the environment, check <u>Section 4</u>.

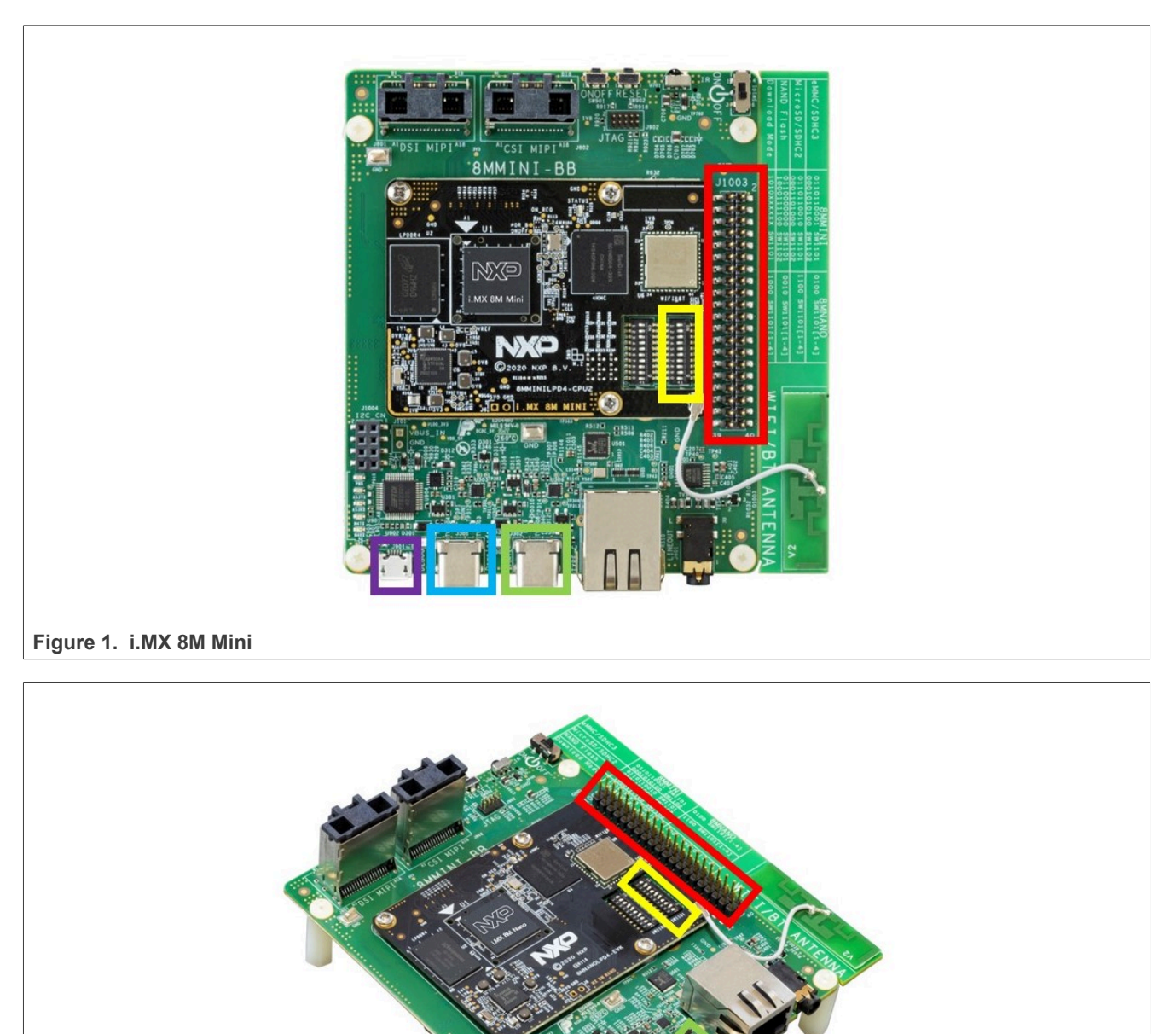

#### 3.1.2 i.MX 8M ULP

The board can be connected to PNEV722xBPx via an Arduino Interface J20 (highlighted in red in <u>Figure 4</u>). To power the ULP board, use P1 (highlighted in blue in <u>Figure 3</u>). Connection to a PC can be achieved via a J15 (highlighted in yellow in <u>Figure 3</u>). <u>Table 3</u> shows the connections between boards.

Table 3. i.MX 8M ULP connections to PNEV722xBPx

| Pin Name    | PNEV722xBPx         | i.MX 8M ULP |
|-------------|---------------------|-------------|
| VEN         | J27 - 7 or J43 - 24 | J20 - D9    |
| IRQ         | J27 - 6 or J43 - 23 | J20 - D13   |
| SDA         | J27 - 3 or J43 - 21 | J20 - D11   |
| SCL         | J27 - 2 or J43 - 19 | J20 - D12   |
| MODE_SWITCH | J43 - 32            | J20 - D10   |
| GND         | J27 - 1 or J43 - 1  | J20 - GND   |

Same as with Nano and Mini, PNEV722xBP2 needs additional connections. <u>Table 4</u> shows what must be added.

 Table 4. i.MX 8M ULP extended connections for PNEV722xBP2

| Pin Name        | PNEV722xBP2 | i.MX 8M ULP (coming soon) |
|-----------------|-------------|---------------------------|
| I2C_SW          | J43 - 14    | to be added               |
| MODE_SW_SP      | J43 - 31    | to be added               |
| MODE_SW_SP_DONE | J43 - 26    | to be added               |

To switch between flashing Android and running Android, hardware changes are necessary. SW5 (highlighted in red in Figure 3) is used for switching.

Note: When changing switches, the board must be powered off.

- Flashing Android (from 1 to 8): 0 0 0 0 0 0 1 0
- Running Android (from 1 to 8): 0 0 0 0 0 0 0 1

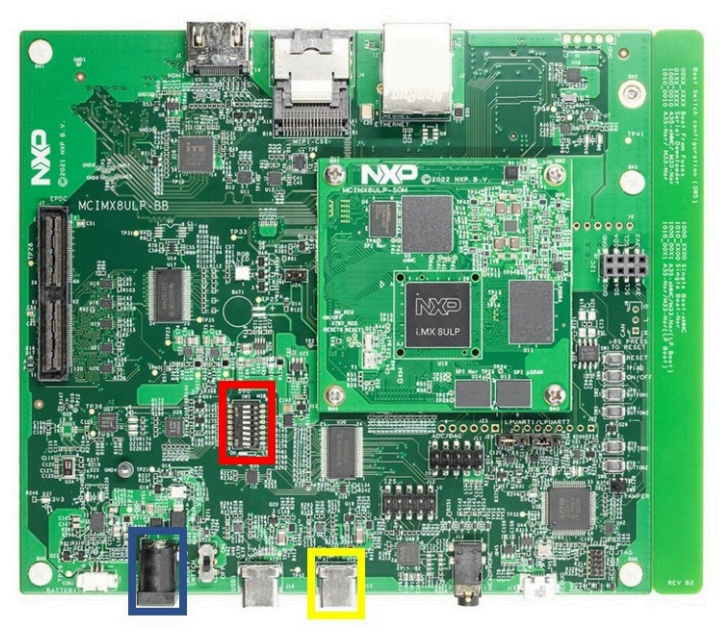

Figure 3. i.MX 8M ULP front

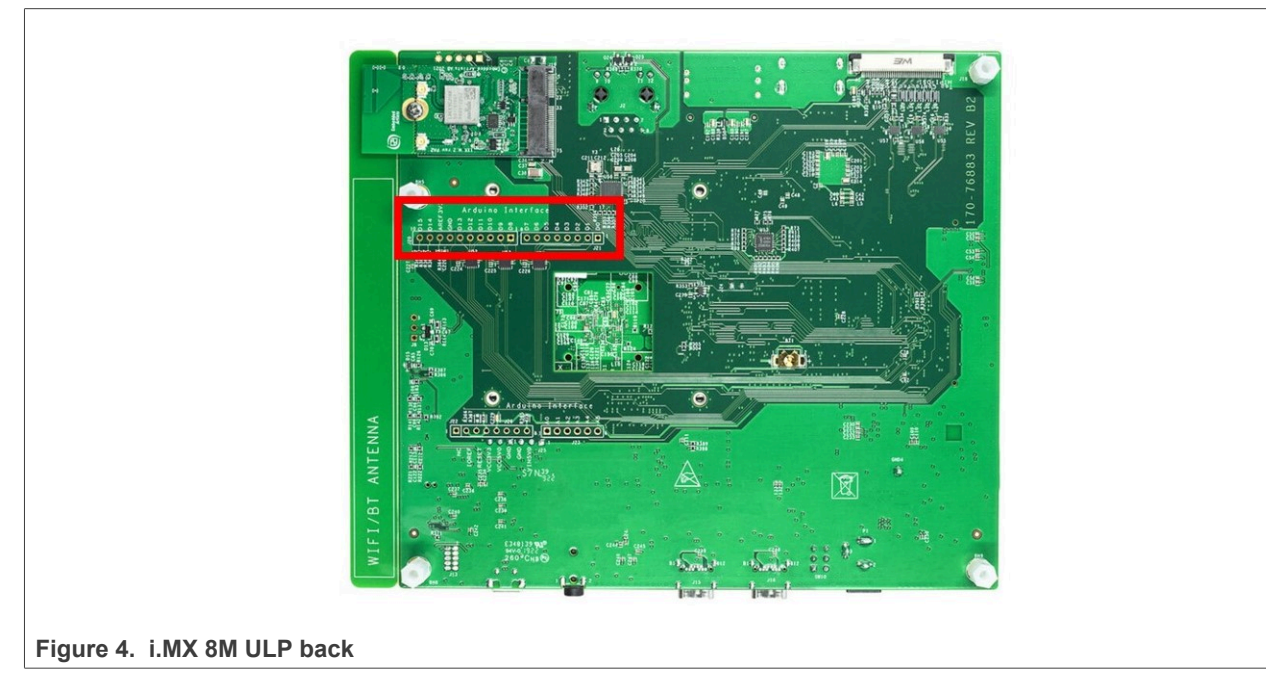

#### 3.1.3 PNEV722xBP1

Figure 5 shows PNEV722xBP1 board. To power up a board either via USB-C (J7) or directly from DH. The NXP recommendation is to connect the power supply via USB-C.

To switch between power supply options, J5 must be changed as follows:

- 1. Power supply via USB-C: Pins 1 and 2 must be connected => Recommended
- 2. Powered via DH: Pins 3 and 4 must be connected.

In option 2, J43 must be used to power up the board.

Table 5. PNEV722xBP1 default jumper settings

| Name             | Default setting |
|------------------|-----------------|
| VBAT (J4)        | CONNECTED       |
| VUP (J1)         | NOT CONNECTED   |
| VBATPWR (J2)     | CONNECTED       |
| AUX2AUX1 (J65)   | NOT CONNECTED   |
| SW_ON (J47)      | NOT CONNECTED   |
| VBAT_SEL (J3)    | NOT CONNECTED   |
| EXT_PWR_SEL (J5) | 1-2 CONNECTED   |

PN722x IC can be found on the module board (highlighted in red in Figure 5).

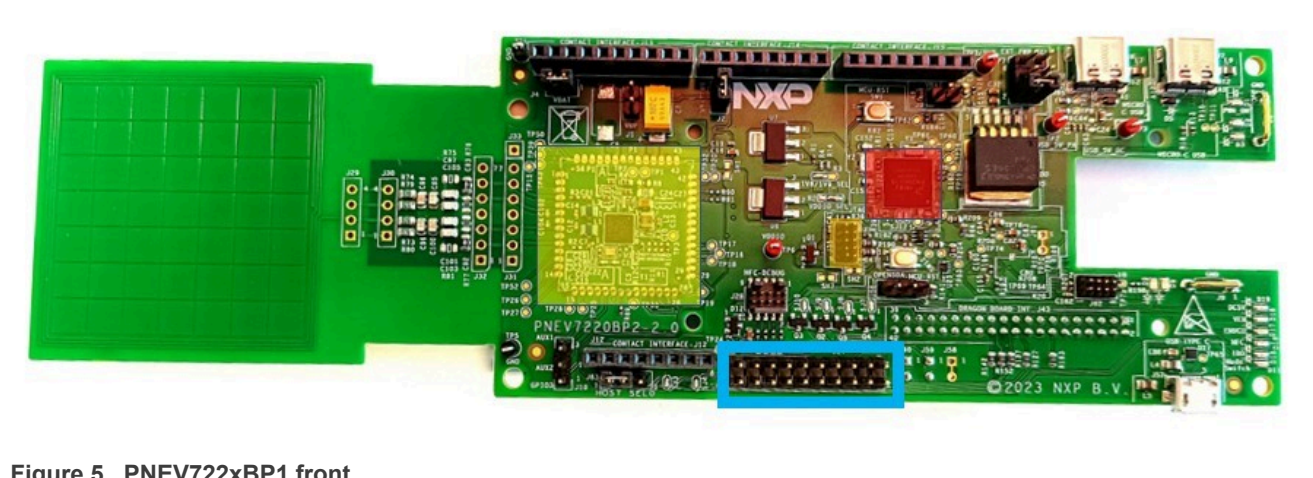

Figure 5. PNEV722xBP1 front

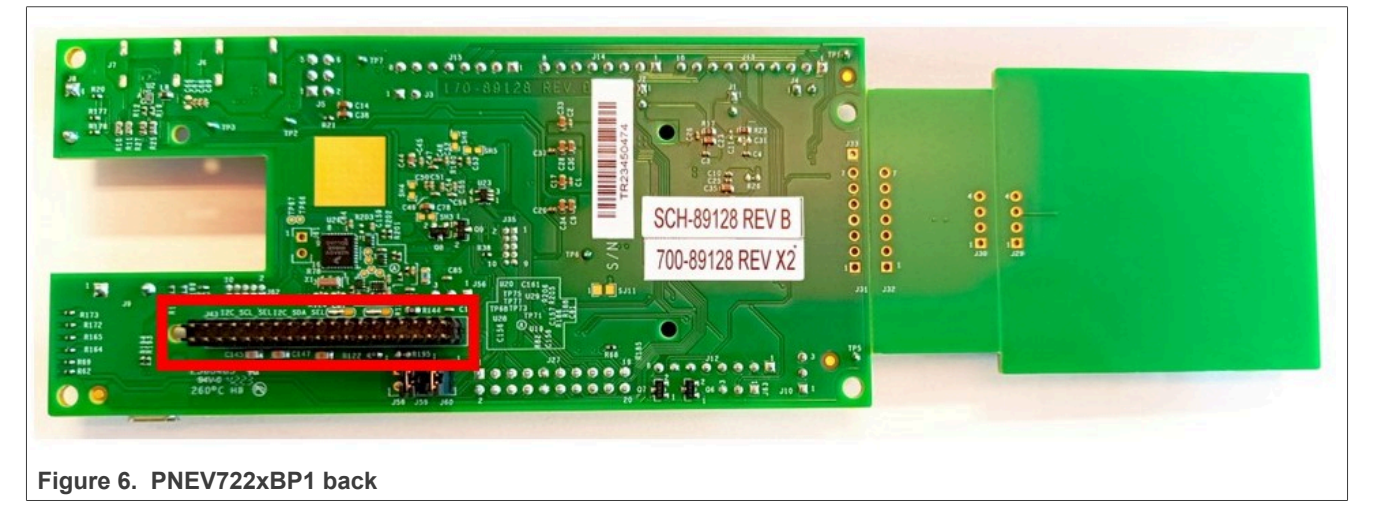

Figure 6 shows J43 (highlighted in red), which can be used to connect board with i.MX 8M boards.

To switch between 1.8V and 3.3V for VDDIO\_SEL, change the solder jumper to 1-3 (3.3V) or 1-2 (1.8V). For more details, check the data sheet [2].

#### 3.1.4 PNEV722xBP2

<u>Figure 7</u> shows the PNEV722xBP2 board. To power up, use either via USB-C (J7) or directly from DH. The NXP recommendation is to power via USB-C.

To switch between power supply options, J5 must be changed:

- 1. Power supply via USB-C: Pins 1 and 2 must be connected => Recommended
- 2. Powered via DH: Pins 3 and 4 must be connected
- 3. USB DEVICE POWER INPUT: Pins 5 and 6 must be connected

In option 2, J43 must be used to power up the board.

| Table 6. | PNEV722xBP2 | default | jumper | settings |
|----------|-------------|---------|--------|----------|
|----------|-------------|---------|--------|----------|

| Name                      | Default setting |
|---------------------------|-----------------|
| VBAT (J4)                 | CONNECTED       |
| VUP (J1)                  | NOT CONNECTED   |
| VBATPWR (J2)              | CONNECTED       |
| AUX2AUX1 (J10)            | NOT CONNECTED   |
| OpenSDA - MCU - RST (J56) | NOT CONNECTED   |
| VBAT_SEL (J3)             | NOT CONNECTED   |
| EXT_PWR_SEL (J5)          | 1-2 CONNECTED   |
| HOST_SEL0 (J63)           | 1-2 CONNECTED   |
| J59                       | CONNECTED       |
| J60                       | CONNECTED       |

PN7220 IC can be found on the module board (yellow square in <u>Figure 7</u>). Red square on <u>Figure 7</u> shows K82, which exists only on the PNEV722xBP2 board. To flash it, use a debugger like J-Link and connect it to J35 (orange square on <u>Figure 7</u>). To run examples on K82, some pins must be shorted on J27. <u>Table 7</u> shows what must be shorted.

#### Table 7. J27 shorted pins

| Enabled example     | Pins to short |
|---------------------|---------------|
| SCL                 | 1 - 2         |
| SDA                 | 3 - 4         |
| Mode Switch SP      | 5 - 6         |
| Mode Switch SP done | 7 - 8         |
| SPI_CITO            | 11 - 12       |
| SPI_CLK             | 13 - 14       |
| SPI_CS0             | 15 - 16       |
| SPI_COTI            | 17 - 18       |
| IRQ                 | 19 - 20       |

PN7220 – Quick start guide

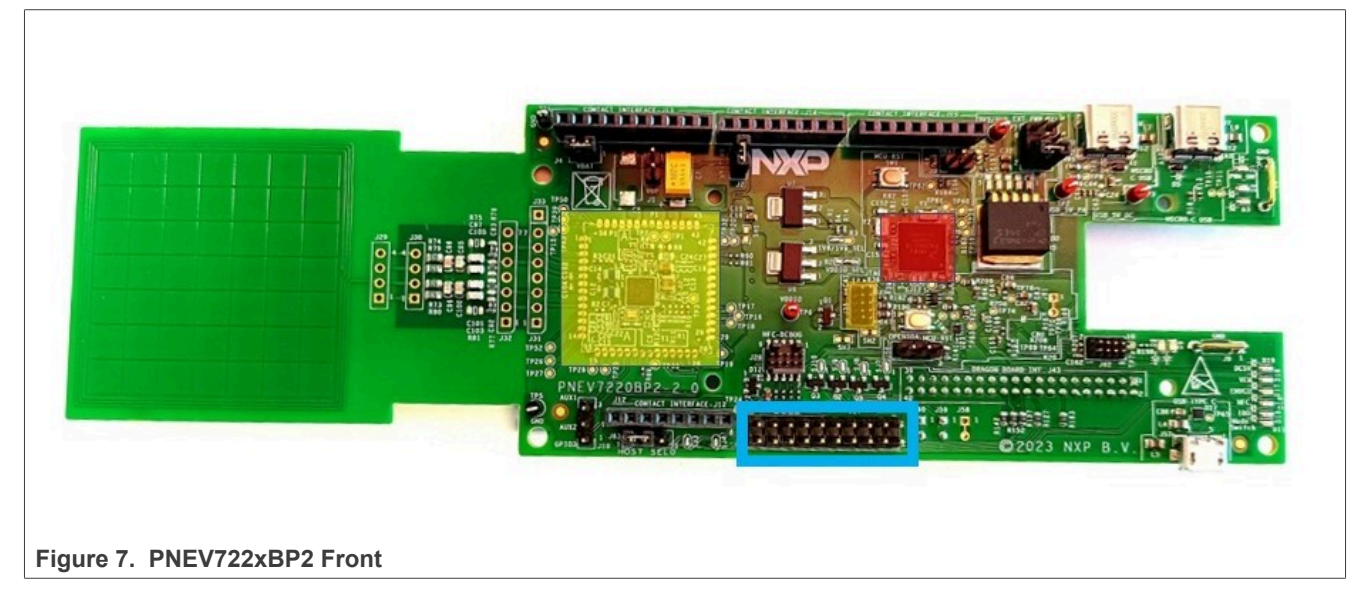

Red square on Figure 8 shows J43, which can be used to connect board with i.MX 8M boards.

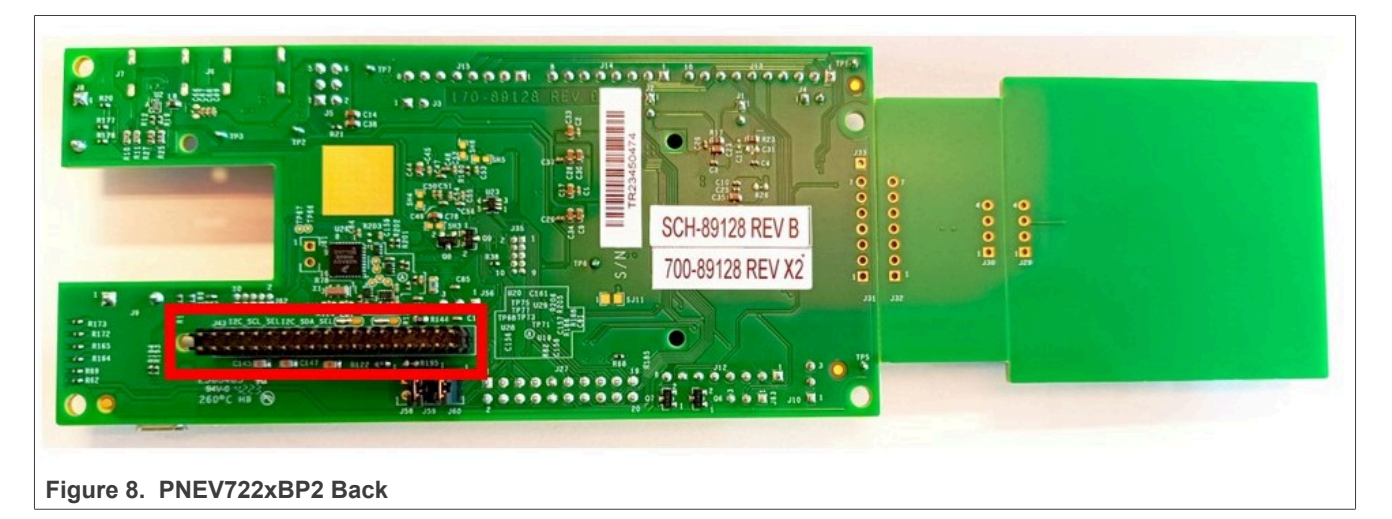

To switch between 1.8V and 3.3V for VDDIO\_SEL, change the solder jumper to 1-3 (3.3V) or 1-2 (1.8V). For more details, check the data sheet ([2])

#### 3.2 Software description

PN722x supports the NCI 2.2 interface, which is suitable for use with the Android OS.

NXP provides changes in AOSP source code and patches. In general NXP provides changes in AOSP code, so that the code is compliant with PN722x features. If there is an interest to build Android for i.MX 8M or other DH and with support for PN722x, check [11].

There is also the possibility to get the prebuild Android images and applications for an i.MX 8M Nano, Mini, and ULP. Images can be downloaded from [16]. For flashing the images and using devices, the environment must be prepared. The following chapter provides instructions for environment setup.

### 4 Environment setup

The following subsections provide instructions on how to prepare an environment on Windows and Linux.

#### 4.1 Windows environment setup

To enable ADB ([3]) on a Windows computer, additional tools must be installed.

For ADB and Fastboot, SDK Platform Tools must be installed. To do so, follow the instructions below:

1. Download platform-tools from [4] (see Figure 9).

| developers 📥                                                                                                    | Platform            | Android Studio                                                                           | Jetpack                                                                         | More 👻                                                                                              | Q Search                                                                                                    | English                                             | + Andr     | oid Studio Sign                        |
|----------------------------------------------------------------------------------------------------|---------------------|------------------------------------------------------------------------------------------|---------------------------------------------------------------------------------|----------------------------------------------------------------------------------------------------|----------------------------------------------------------------------------------------------------|-----------------------------------------------------|------------|----------------------------------------|
| Filter     What's new in SDK Tools     SDK build tools release     SDK command line tool     notes     SDK notes     SDK notes | notes<br>Is release | If you're an And<br>SDK Manager or<br>right place with<br>But if you want j<br>• Downloa | roid develope<br>r from the so<br>the rest of yo<br>ust these co<br>ad SDK Plat | er, you should get<br>Skmanager comm<br>our Android SDK to<br>mmand-line tools,<br>form-Tools for V | the latest SDK Platform-T<br>nand-line tool. This ensure<br>cools and easily updated.<br>, use the following links:<br>Vindows | ools from Android Studi<br>s the tools are saved to | o's<br>the | On this page<br>Downloads<br>Revisions |
| SDK platform tools rele                                                                                                    | ease notes          | Downton                                                                                  | Id SDK Plat                                                                     | form-loots for P                                                                                    | 140                                                                                                    |                                                     |            |                                        |
| Command line tools                                                                                                    | ~                   | Downlos                                                                                  | ad SDK Plat                                                                     | form-Tools for L                                                                                    | inux                                                                                                    |                                                     |            |                                        |
|                                                                                                    |                     | Although these                                                                           | links do not o                                                                  | change, they alwa                                                                                   | ys point to the most recer                                                                                                    | it version of the tools.                            |            |                                        |

2. Accept the terms and conditions and click the download button (see Figure 10).

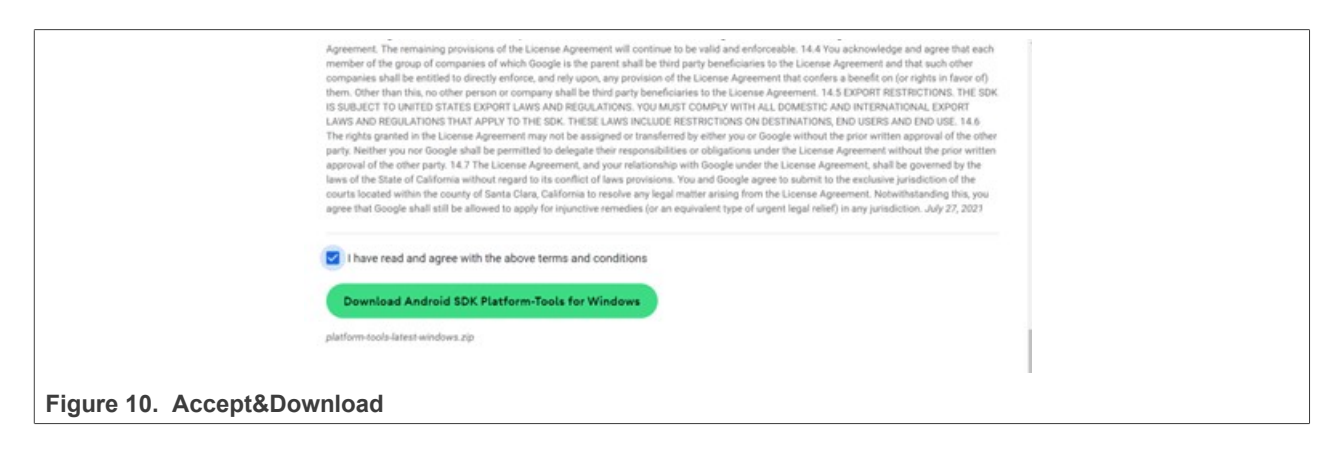

Figure 12).

## **UG10068**

PN7220 – Quick start guide

 Android\_drivers\_tools
 Open

 Name
 Open with Code

 Image: start all
 Image: start all

 Image: start all
 Image: start all

 Image: start all
 Image: start all

 Image: start all
 Image: start all

 Image: start all
 Image: start all

 Image: start all
 Image: start all

 Image: start all
 Image: start all

 Image: start all
 Image: start all

 Image: start all
 Image: start all

 Image: start all
 Image: start all

 Image: start all
 Image: start all

 Image: start all
 Image: start all

 Image: start all
 Image: start all

 Image: start all
 Image: start all

 Image: start all
 Image: start all

 Image: start all
 Image: start all

 Image: start all
 Image: start all

 Image: start all
 Image: start all

 Image: start all
 Image: start all

 Image: start all
 Image: start all

 Image: start all
 Image: start all

 Image: start all
 Image: start all

 Image: start all
 Image: start

3. After downloading, extract the folder and add "adb.exe" and "fastboot.exe" to the path (see Figure 11 and

🔳 adb.exe 12/31/2007 11:00 PM 5,854 KB Application AdbWinApi.dll 12/31/2007 11:00 PM Application exten... 96 KB AdbWinUsbApi.dll 12/31/2007 11:00 PM Application exten... 62 KB dmtracedump.exe 12/31/2007 11:00 PM Application 237 KB etc1tool.exe 12/31/2007 11:00 PM Application 430 KB 📑 fastboot.exe 12/31/2007 11:00 PM Application 1,606 KB hprof-conv.exe 12/31/2007 11:00 PM Application 43 KB libwinpthread-1.dll 12/31/2007 11:00 PM Application exten... 227 KB make\_f2fs.exe 489 KB 12/31/2007 11:00 PM Application make\_f2fs\_casefold.exe 12/31/2007 11:00 PM Application 489 KB 🎽 mke2fs.conf 12/31/2007 11:00 PM **CONF File** 2 KB 📑 mke2fs.exe 12/31/2007 11:00 PM Application 746 KB VOTICE.txt 12/31/2007 11:00 PM 2,768 KB Normal text file source.properties 12/31/2007 11:00 PM Properties Source ... 1 KB 📧 sqlite3.exe 12/31/2007 11:00 PM Application 1,190 KB Figure 12. Add adb.exe and fastboot.exe

Instructions for adding tools to the path can be found under this link: [5].

After install the win-usb driver, follow the instructions below:

1. Choose the driver from the webpage [6] (see Figure 13).

| developers 📥                                       | Platform             | Android Studio    | Jetpack                      | More *            | Q Search                                 | ⊕ English ▼                             | Android Studio | Sign in |
|----------------------------------------------------|----------------------|-------------------|------------------------------|-------------------|------------------------------------------|-----------------------------------------|----------------|---------|
| Download A                                         | ndroid Studio editor | Android Grad      | lle Plugin                   | SDK tools         | Preview                                  |                                         |                |         |
| ▼ Filter                                           |                      | * Note: If hardwa | you're developi<br>re device | ng on macOS or Li | nux, then you <b>do not</b> need to inst | tall a USB driver. Instead see <u>P</u> | n aces on a    |         |
| <ul> <li>Run your app on a h<br/>device</li> </ul> | hardware             | There are two v   | vays to downl                | oad the Google    | USB Driver for Windows:                  |                                         |                |         |
| Get started                                        | dian 1               | • Downlo          | ad the Goog                  | le USB Driver     | ZIP file (ZIP),                          |                                         |                |         |

2. Accept the terms and conditions and click the download button (see Figure 14).

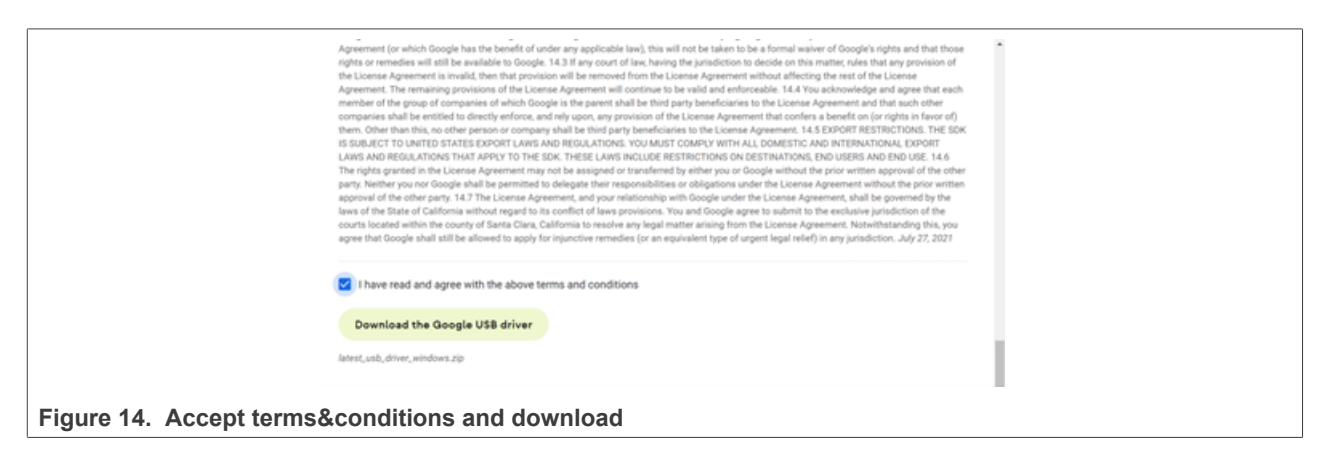

3. Extract all and right-click to "android\_winusb.inf" and press "Install" (see Figure 15).

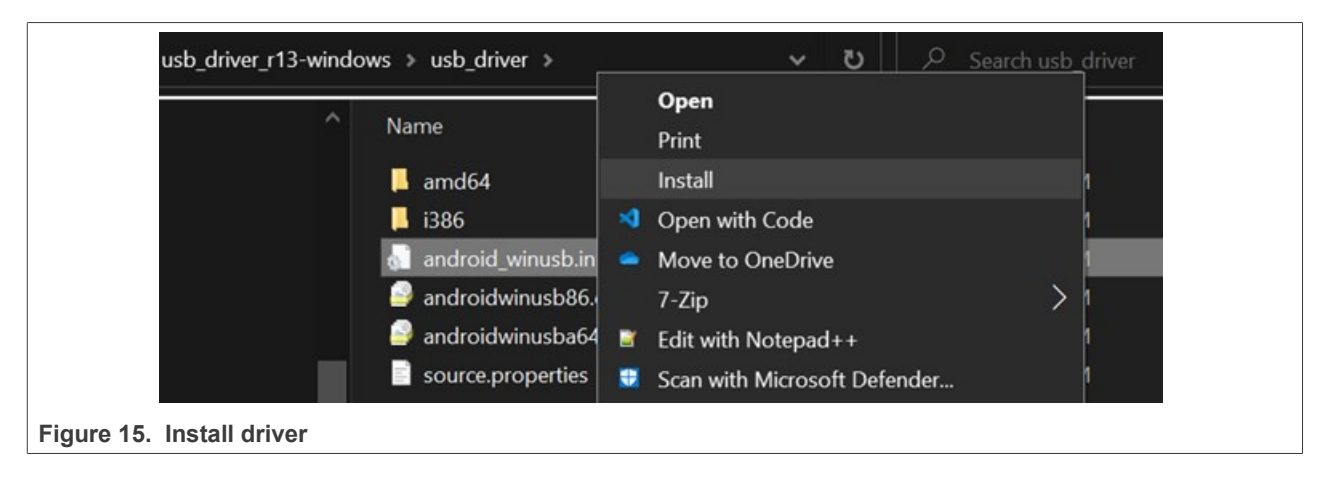

UG10068 User guide After the steps are completed, an i.MX 8M Nano/Mini/ULP can be connected to the computer. In the Device Manager, check if the device appears in the list. The goal is to have the device listed as an Android device (Figure 16).

| > 🔙 Android Device                          |  |
|---------------------------------------------|--|
| Figure 16. Android device in Device Manager |  |

It can occur that the computer does not recognize the i.MX 8M as an Android device when it first starts, but lists it under "Other devices" as "Unknown device" or "Android". Check Figure 17.

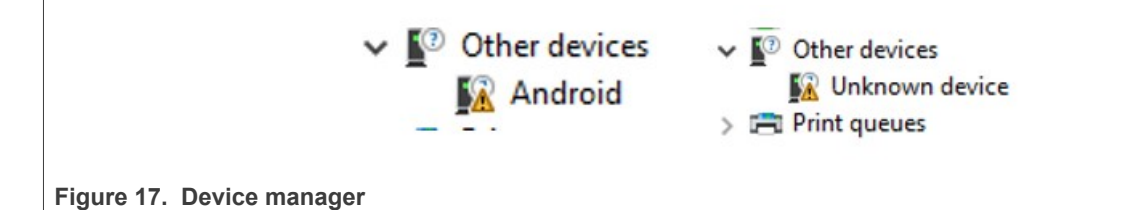

Installing the correct driver for the device:

- 1. Right-click to "Unknown device" or "Android" and click "Update driver"
- 2. "Browse my computer for drivers" (see Figure 18).

| How do you want to search for                                                                                                    |  |
|----------------------------------------------------------------------------------------------------|--|
|                                                                                                    |  |
| → Search automatically for drivers<br>Windows will search your computer for the best available driver and install it on<br>your device. |  |
| → Browse my computer for drivers<br>Locate and install a driver manually.                                                               |  |
|                                                                                                    |  |
|                                                                                                    |  |
| Cancel Cancel                                                                                                    |  |

PN7220 – Quick start guide

3. Click: "Let me pick from a list of available drivers on my computer" (see Figure 19).

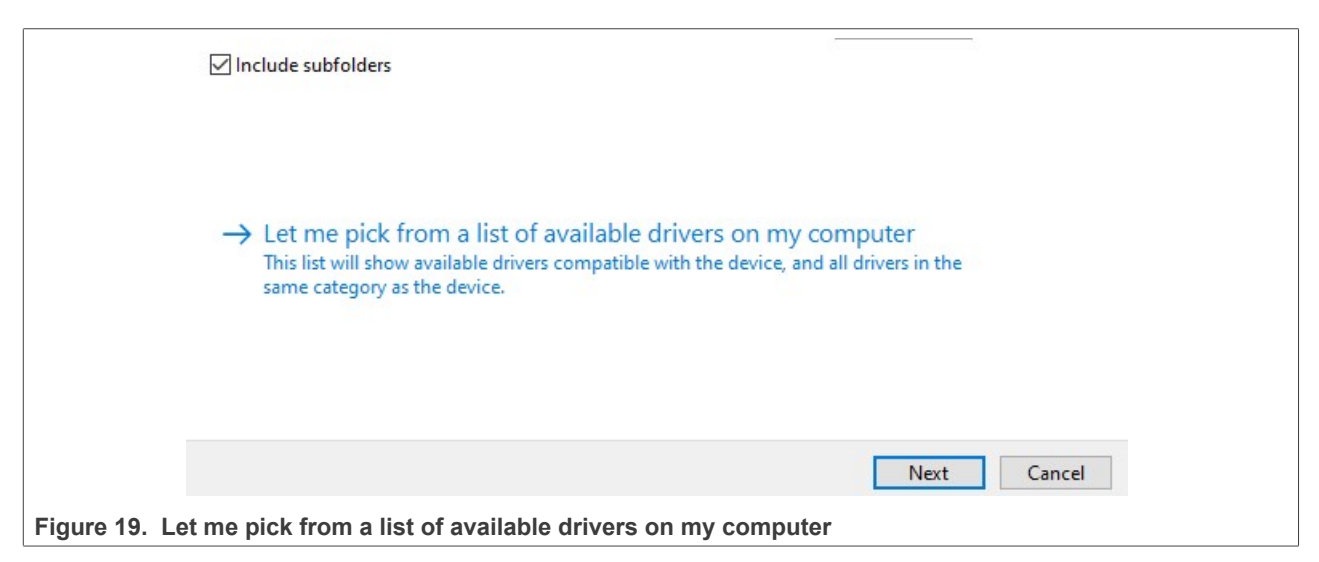

4. Select "Android device" (see Figure 20).

|                | Select your device's type from the list below.                                                                                                    |
|----------------|----------------------------------------------------------------------------------------------------|
|                | Common hardware types:                                                                                                    |
|                | Show All Devices   Android Device   Audio inputs and outputs   Audio Processing Objects (APOs)   Audio/video control devices   Batteries   Biometric devices   Bluetooth   Cameras   Compute accelerators   Computer |
|                | Next Cancel                                                                                                    |
| Figure 20. And | droid Device                                                                                                    |

UG10068

PN7220 – Quick start guide

5. Select "Android Composite ADB Interface" (see Figure 21).

| 5                | Select the device driver you want to install for th                                                                                                    | is hardware. |  |  |  |  |  |  |
|------------------|----------------------------------------------------------------------------------------------------|--------------|--|--|--|--|--|--|
|                  | Select the manufacturer and model of your hardware device and then click Next. If you have a disk that contains the driver you want to install, click Have Disk. |              |  |  |  |  |  |  |
|                  | Model<br>Android ADB Interface<br>Android Bootloader Interface<br>Android Composite ADB Interface                                                                |              |  |  |  |  |  |  |
| [                | This driver has an Authenticode(tm) signature.<br><u>Tell me why driver signing is important</u>                                                                 | Have Disk    |  |  |  |  |  |  |
|                  |                                                                                                    | Next Cancel  |  |  |  |  |  |  |
| Figure 21. Andro | d Composite ADB Interface                                                                                                    |              |  |  |  |  |  |  |

6. Click "Yes" (Figure 22).

|                      | Update Driver Warning                                                                                                    | $\times$                                                                               |
|----------------------|----------------------------------------------------------------------------------------------------|----------------------------------------------------------------------------------------|
|                      | Installing this device driver is not recomme<br>Windows cannot verify that it is compatibl<br>hardware. If the driver is not compatible, y<br>not work correctly and your computer migl<br>or stop working completely. Do you want<br>installing this driver? | nded because<br>e with your<br>your hardware will<br>ht become unstable<br>to continue |
|                      | Yes                                                                                                    | s No                                                                                   |
| Figure 22. Click Yes |                                                                                                    |                                                                                        |

The next step is flashing the i.MX 8M with Android images.

#### 4.2 Linux environment setup

Reference Linux version: Ubuntu 22.04.2 LTS.

On Linux, preparing the environment can be achieved with the following the steps to add adb and fastboot support:

- 1. Download zip from [4]
- 2. Unzip
- 3. Open a terminal and type "sudo nano .bashrc"
- 4. Add "export PATH=\${PATH}:/path/to/adb\_fastboot" for example

export PATH=\${PATH}:/home/nxp/Downloads/platform-tools

The next step is flashing the i.MX 8M with Android images.

### 5 Installing prebuild images

Prebuild images can be downloaded from [16]. On the webpage, click "Design Resources" (Figure 23)

## EMV L1 Compliant NFC Controller with NCI Interface Supporting EMV and NFC Forum Applications

| Overview   | Product Details | Documentation | Design Resources 🛈 | Support | BUY/PARAMETRICS PACKAGE/QUALITY |
|------------|-----------------|---------------|--------------------|---------|---------------------------------|
| Figure 23. | Design resourc  | ces           |                    |         |                                 |

After clicking this button, the page automatically scroll to the "Design Resources" section. In this section, look for the "Software" section. All prebuild images are located there (see Figure 24). It is important to know which evaluation board is used (PN722xBP1 (Single Host) or PN722xBP2 (Dual host)). Which version of the board should be used with a specific prebuild image is highlighted in blue in Figure 24. It is also important to know, which i.MX8 board variant is used by the customer (highlighted in orange in Figure 24).

| Design Resources                              | 3                                                                                                    |                   |
|-----------------------------------------------|----------------------------------------------------------------------------------------------------|-------------------|
| Software                                      |                                                                                                    |                   |
| • NXP (4)                                     | √ Filter by keyword                                                                                                    |                   |
| FILTER BY Design Software Configuration Tools | 4 software files<br>CONFIGURATION TOOLS<br>NFC Antenna Design Hub                                                                               | Sort by Relevance |
| Embedded Software                             | BSPS AND DEVICE DRIVERS<br>PN7220_IMX8M_Nano_13_21_00_Single_host NEW<br>ZIP Rev 13.21.00 Feb 26, 2024 1658343 KB PN7220_IMX8M_Nano_Single_host | DOWNLOAD          |
| Figure 24. Download prebui                    | ld images                                                                                                    |                   |

When the correct prebuild image is found, click "Download". Sign into your NXP account. You will be asked to accept the **NXP software license agreement** in order to download the files.

When the download is completed, unzip the files and follow the next steps:

- 1. Go into the unzipped directory
- 2. Open "Command Prompt"
- 3. Before running any command, configuration on the i.MX8 board must be in "Flash Android" mode. Check Section 3.1.1 or Section 3.1.2
- 4. Run the following command:

./uuu imx android flash.bat -f imx8mX -a -e -d pn7220

**Note:** Depend on the I.MX8 board that is used, imx8mX is different (imx8mn = i.MX 8M Nano, imx8mm = i.MX 8M Mini, imx8ulp = I.MX8 ULP)

5. <u>Boards need to be connected</u> shows the expected output.

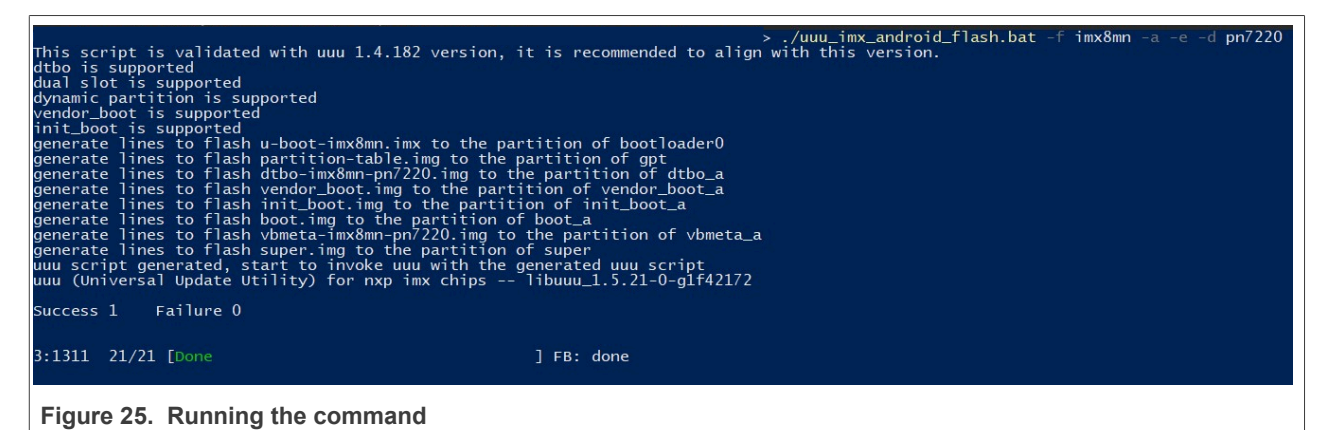

- 6. Put the switch back to "Running Android" mode. Check Section 3.1.1 or Section 3.1.2.
- 7. Run the device.

Booting of the device takes some time as the Android boot process is now performed. After booting, the user can begin using the device like a normal Android device.

After booting, open the Extension folder in the downloaded packet, and run "flash.bat" <u>Figure 26</u>. This .bat file installs additional software on the device.

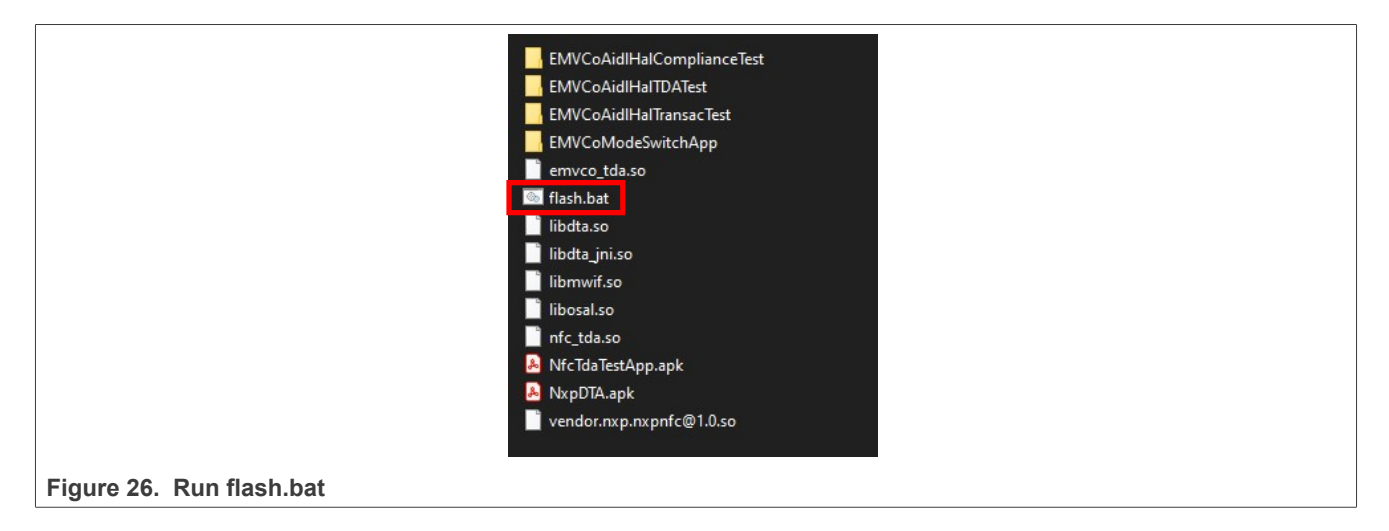

### 6 ADB commands explanation

After the images are flashed to the i.MX 8M, and the PNEV722xBPx is connected, adb logs can be used to monitor the communication. To check the communication, a terminal (command prompt on Windows) must be open.

There are various commands that can be used to check if PNEV722xBPx and i.MX 8M are communicating with each other. The basic adb commands are:

- adb devices: list all available devices currently connected to the computer
- fastboot devices: list all available devices in bootloader mode that are connected to the computer
- adb logcat: print all logs from Android
- adb shell: enter Android device terminal
- adb pull: pull files from DH to the PC
- **adb push**: push files to Android devices. To use this command, the device must be in root mode and remounted. This can be done with:
  - adb root: to root the device as the root user
  - adb remount: to remount the device
- adb install: install any \*.apk (for example: TagInfo)

With the commands listed above, numerous tasks can be completed when debugging the setup. One of the most important commands is adb logcat, which prints all logs from Android as output. By using additional inputs and a combination of commands, the output can be restricted to specific data.

adb shell logcat | grep "NxpNci" #this command prints only lines where NxpNci is mentioned. Check Figure 27.

Instead of NxpNci, the following values can also be entered:

- NxpNciX: to get only NFC Forum NCI commands send from DH
- NxpNciR: to get only NFC Forum NCI commands received to DH
- EMVCoNciX: to get only EMVCo profile commands send from DH
- EMVCoNciR: to get only EMVCo profile commands received to DH
- "nfc" or "emvco": with one of these two words, specific data can be generated via logcat.

Commands can be combined as follows:

logcat | grep -i -e emvco -e nxpnci.

| >adb                  | shel  | 11                                                                         |
|-----------------------|-------|----------------------------------------------------------------------------|
| db845c:/ # logcat   g | rep ' | "NxpNci"                                                                   |
| 05-20 11:12:46.433    | 453   | 2156 D NxpNciX : len = 4 > 21060100                                        |
| 05-20 11:12:46.433    | 453   | 2155 D NxpNciR : len = 4 > 41060100                                        |
| 05-20 11:12:46.434    | 453   | 2156 D NxpNciX : len = 6 > 20030301A00F                                    |
| 05-20 11:12:46.435    | 453   | 2155 D NxpNciR : len = 40 > 4003250001A00F20000000000000000000000000000000 |
| 00000000000000        |       |                                                                            |
| 05-20 11:12:46.435    | 453   | 2158 D NxpHal : phNxpNciHal_print_res_status: response status =STATUS_OK   |
| 05-20 11:12:46.435    | 453   | 2156 D NxpNciX : len = 4 > 20000100                                        |
| 05-20 11:12:46.440    | 453   | 2155 D NxpNciR : len = 4 > 40000100                                        |
| 05-20 11:12:46.440    | 453   | 2155 D NxpNciR : len = 13 > 60000A02002004050053030100                     |
| 05-20 11:12:46.440    | 453   | 2158 D NxpHal : NxpNci> FW Version: 3.1.0                                  |
| 05-20 11:12:46.451    | 453   | 2158 D NxpHal : Terminating phNxpNciHal client thread                      |
| 05-20 11:12:46.451    | 453   | 2158 D NxpHal : NxpNciHal thread stopped                                   |
| 05-20 11:12:46.466    | 453   | 453 D NxpHal : phNxpNciHal_close - phOsalNfc_DeInit completed              |
| 05-20 11:12:46.466    | 453   | 453 D NxpHal : phNxpNciHal_release_info mGetCfg_info                       |
|                       |       |                                                                            |
|                       |       |                                                                            |

Figure 27. Logcat example

For more information on adb, refer to [3].

UG10068

© 2024 NXP B.V. All rights reserved.

## 7 Test applications

At this point, communication between PNEV722xBPx and i.MX 8M should be established. Communication with the card should be working, this can be verified with a adb logcat command. The last step is to use the test applications provided by NXP. The test applications can be found in the package located in [17].

# Note: All native applications must be built for the selected host to perform as intended. NXP provides native applications only for i.MX 8M boards. If the selected host is different, use the source code from [12] and build it.

The script "flash.bat" will install test applications with the following commands:

• adb root

- adb remount
- adb push test app name /location/location
- adb shell chmod 0777 /location/location => gives executable rights to the application

Example:

```
$adb root
$adb remount
$adb push image/EMVCoAidlHalComplianceTest/EMVCoAidlHalComplianceTest system/etc
$adb shell chmod 0777 /system/etc/EMVCoAidlHalComplianceTest
```

To try the application, go to the location where the application is installed. For example, to run EMVCoAidlHalComplianceTest, the following commands must be executed in the terminal:

```
$adb shell
$cd system/etc
$./EMVCoAidlHalComplianceTest Type AB
```

The following subsections describe all test applications provided by NXP. DTA and EMVCo compliance execution applications are provided by NXP to enable customers to run NFC Forum compliance or EMVCo compliance, and are not required for basic functionality testing.

#### 7.1 Test applications only for PNEV722xBP1

This section describes the test applications for the PNEV722xBP1 board, and gives instructions on installation and how to use them.

#### 7.1.1 EMVCo Compliance Execution

This application is running an EMVCo loopback application and is part of the release packet:

To install it, run the following commands:

```
$adb root
$adb remount
$adb push EMVCoAidlHalComplianceTest /system/etc/
$adb shell
$cd system/etc/
$chmod 0777 EMVCoAidlHalComplianceTest
```

Open terminal (command prompt on Windows) and run:

```
$adb shell
$cd system/etc
$./EMVCoAidlHalComplianceTest type AB
```

Figure 28 shows the output of a successful run of test application.

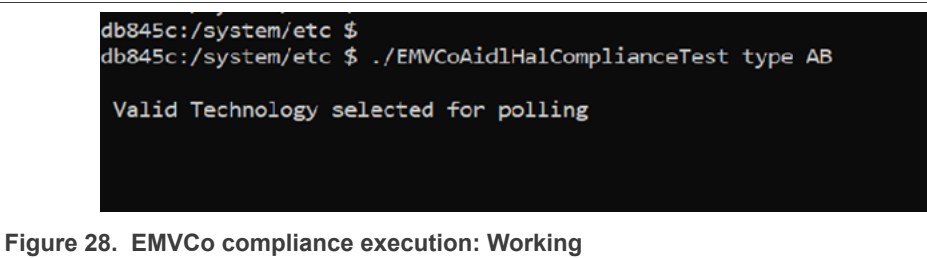

If invalid parameters are passed to the EMVCoAidIHalCompliance application, it will fail to run. See Figure 29 for the expected output in this case.

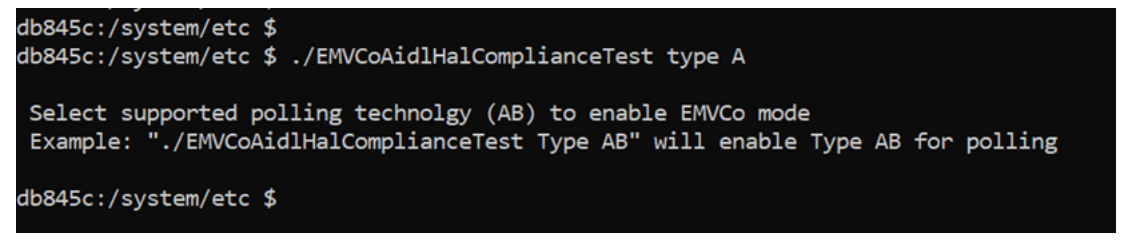

Figure 29. EMVCo compliance execution: Fail

#### 7.1.2 EMVCo Mode Switch

This application shows the usage of the Mode Switch API. It does not run any EMVCo loopback application in the background. To test communication when PN722x works in EMVCo mode, use other applications.

To install this application, download it from [16], and run the following commands:

```
$adb root
$adb remount
$adb install EMVCoModeSwitchApp.apk
```

To run Android emulation use Vysor [7] or any similar tool. Navigate to the EMVCo mode switch application. Figure 30 shows default view of application. By default, NFC mode is active on boot, so the NFC indicator is shown in green and the EMVCo indicator in red.

| EMVCoMode                          | Switch            |           | Û |
|------------------------------------|-------------------|-----------|---|
| Use EMVCo                          | 🗋 Туре В          | 🗌 Type F  |   |
|                                    | NFC ON            | EMVCO OFF | - |
|                                    |                   |           |   |
|                                    |                   |           |   |
|                                    |                   |           |   |
|                                    |                   |           |   |
|                                    |                   |           |   |
|                                    |                   |           |   |
|                                    |                   |           |   |
| re 30. EMVCo mode switch applicati | ion: default view | • • •     | 1 |

## UG10068

PN7220 – Quick start guide

Select different technologies and enable the "Use EMVCo" switch. If valid technologies are selected and EMVCo mode is selected, the EMVCo indicator glows with green color, and the NFC indicator glows with red color. See <u>Figure 31</u> for reference.

| 12:52                | 0        |  |
|----------------------|----------|--|
| EMVCoModeSwitch      |          |  |
| 🗹 Type A 🛛 🗹 Type B  | Type F   |  |
| Use EMVCo            | •        |  |
| NFC OFF              | EMVCO ON |  |
| EMVCo Poll Activated |          |  |
|                      |          |  |
|                      |          |  |
|                      |          |  |
|                      |          |  |
|                      |          |  |
|                      |          |  |
|                      |          |  |
|                      |          |  |
|                      |          |  |
|                      |          |  |
|                      |          |  |
|                      |          |  |
|                      |          |  |
|                      |          |  |
|                      |          |  |
|                      |          |  |

## UG10068

PN7220 – Quick start guide

If an error occurs, invalid technologies are selected and EMVCo mode is not activated, the EMVCo indicator is shown in red and the NFC indicator in green. Try again with a different technology combination. See Figure 32 for reference.

|        |              | 12:52               |                             |                          | Û   |
|--------|--------------|---------------------|-----------------------------|--------------------------|-----|
|        |              | EMVCoModeS          | witch                       |                          |     |
|        |              |                     |                             |                          |     |
|        |              | Туре А              | 🗌 Туре В                    | 🗌 Type F                 |     |
|        |              | Use EMVCo           |                             |                          | 0.0 |
|        |              | NE                  | C 0N                        | EMVCO OFF                |     |
|        |              |                     |                             | EMVCOOFF                 |     |
|        |              | EMVCo start failed. | Select valid technolgy/tech | nolgy combination to pol |     |
|        |              |                     |                             |                          |     |
|        |              |                     |                             |                          |     |
|        |              |                     |                             |                          |     |
|        |              |                     |                             |                          |     |
|        |              |                     |                             |                          |     |
|        |              |                     |                             |                          |     |
|        |              |                     |                             |                          |     |
|        |              |                     |                             |                          |     |
|        |              |                     |                             |                          |     |
|        |              |                     |                             |                          |     |
|        |              |                     |                             |                          |     |
|        |              |                     |                             |                          |     |
|        |              |                     |                             |                          |     |
|        |              |                     |                             |                          |     |
|        |              |                     |                             |                          |     |
|        |              |                     |                             |                          |     |
|        |              |                     |                             |                          |     |
|        |              |                     |                             |                          |     |
|        |              |                     |                             |                          |     |
|        |              |                     | × 📉 🕏                       |                          |     |
| 32. EN | MVCo mode sw | /itch: failure      |                             |                          |     |

Steps to disable the EMVCo poll:

- Disable the "Use EMVCo" switch. This enables NFC.
- The EMVCo indicator is shown in red and the NFC indicator in green.

#### 7.1.3 EMVCo CT test application

The application is part of the following release packet [16]:

#### To install it, run:

```
$adb root
$adb remount
$adb push EMVCoAidlHalTDATest /system/etc/
$adb shell
$cd system/etc/
$chmod 0777 EMVCoAidlHalTDATest
```

Open the terminal (command prompt on Windows) and run:

```
$adb shell
$cd system/etc
$./EMVCo EMVCoAidlHalTDATest type AB CT
```

A contact card can be inserted into the TDA.

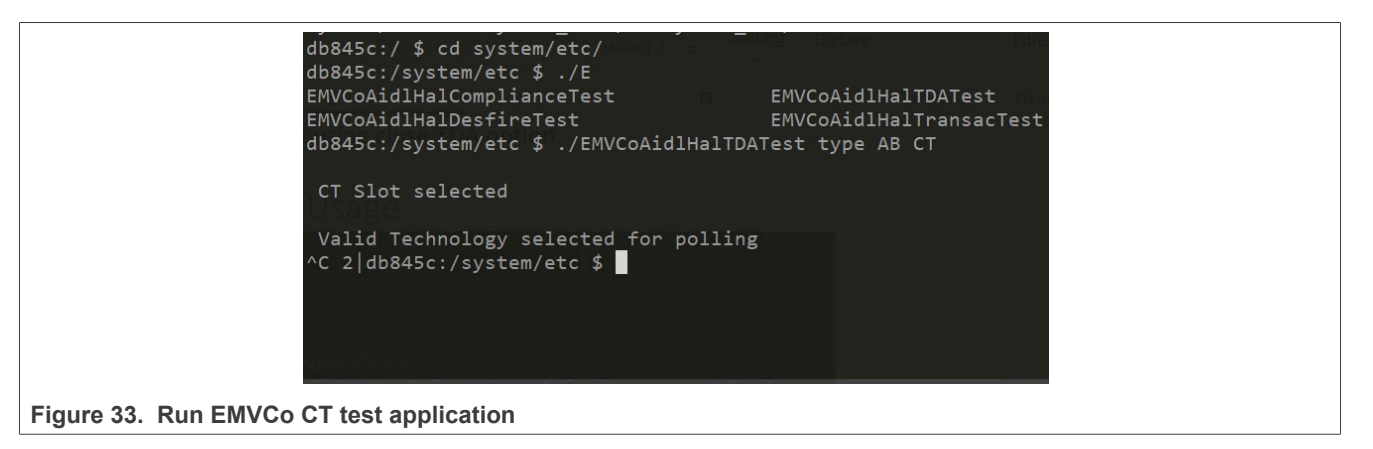

To get logs, the adb logcat with EMVCo greb must be used. Check Figure 34.

| 12-01 21:5      |              |                         | 8 > 2103050200010101                                                               |
|-----------------|--------------|-------------------------|------------------------------------------------------------------------------------|
| 12-01 21:5      | 4:02.240 457 |                         | 4 > 41030100                                                                       |
| 12-01 21:5      | 4:02.242 457 | 457 D EMVCoNciX: len =  | 4 > 21060100                                                                       |
| 12-01 21:5      |              | 6075 D EMVCoNciR: len = | 4 > 41060100                                                                       |
| 12-01 21:5      | 4:02.299 457 | 457 D EMVCoNciX: len =  | 5 > 2201022001                                                                     |
| 12-01 21:5      | 4:02.301 457 | 6075 D EMVCoNciR: len = | 4 > 42010100                                                                       |
| 12-01 21:5      | 4:02.345 457 | 6075 D EMVCoNciR: len = | 4 > 62010100                                                                       |
| 12-01 21:5      | 4:02.348 457 | 6075 D EMVCoNciR: len = | 38 > 62002320000100010011C3BDF18FF81F1FE43003F07834D49464152452053414D204156333000 |
| 12-01 21:5      |              |                         | 9 > 200406030101022000                                                             |
| 12-01 21:5      |              |                         | 7 > 40040400FF010A                                                                 |
| 12-01 21:5      |              |                         | 23 > 0A001400A404000E315041592E5359532E444446303100                                |
| 12-01 21:5      |              |                         | 6 > 600603010A01                                                                   |
| 12-01 21:5      |              |                         | 5 > 0A00026E00                                                                     |
| 12-01 21:5      |              |                         | 23 > 0A001400A404000E315041592E5359532E444446303100                                |
| 12-01 21:5      |              |                         | 6 > 500503010A01                                                                   |
| 12-01 21:5      |              |                         | 5 > 0A00026E00                                                                     |
|                 |              |                         |                                                                                    |
|                 |              |                         | -1                                                                                 |
| igure 34. Commu | nication v   | with contact car        | a                                                                                  |

UG10068

#### 7.1.4 EMVCo Transac test

The application is part of the following release package [16]:

To install, run:

```
$adb root
$adb remount
$adb push EMVCoAidlHalTransacTest /system/etc/
$adb shell
$cd system/etc/
$chmod 0777 EMVCoAidlHalTransacTest
```

Open the terminal (command prompt on Windows) and run:

```
$adb shell
$cd system/etc
$./EMVCo EMVCoAidlHalTransacTest Type A
```

2|db845c:/system/etc # ./EMVCoAidlHalTransacTest Type A

Valid Technology selected for polling

Figure 35. EMVCoAidIHalTransacTest application run

#### 7.2 Test applications only for PNEV722xBP2

This section describes the test applications for the PNEV722xBP2 board. It provides instructions for installation and usage. As the BP2 board uses a secure MCU, all EMVCo related applications are executed on this secure MCU.

#### 7.2.1 Secure MCU mode switch application

This application is part of the release package that can be found [16]. The application is used to switch the host from Android to K82.

To install, run:

```
$adb root
$adb remount
$adb push SmcuSwitchV2_0 /system/lib64/
$adb shell
$cd system/etc/
$chmod 0777 SmcuSwitchV2 0
```

Open terminal (command prompt on Windows) and run:

```
$adb shell
$cd system/lib64
$SmcuSwitchV2_0
```

For this application, the K82 on the PNEV722xBP2 board is also used. For more information on dual-host setup and how to flash examples on K82, refer to [13].

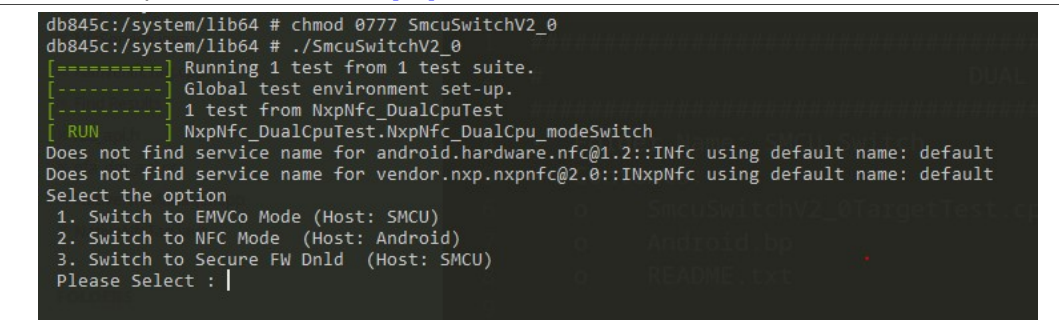

#### Figure 36. SmcuSwitchV2\_0 application

#### 7.3 Combined test applications

Applications in this section can be used with both variants of the boards, PN7220 and PN7221.

#### 7.3.1 DTA application

This application is responsible for runningning the NFC Forum compliance test. It can be found under [16].

| NP                   | _                           | Device Test A       | Application      |                |        |
|----------------------|-----------------------------|---------------------|------------------|----------------|--------|
|                      |                             | Cert.Rel<br>CR13    | V-F Con.Dev      |                |        |
|                      | Execution Mode              |                     | 00 👻             | Pattern Number | Custom |
|                      |                             | RF Techn            | ology            |                |        |
|                      |                             | Poll (Passive)      | Listen (Passive) |                |        |
|                      |                             | ABFV                | ABFV             |                |        |
|                      |                             | P2P 🖉 🗌 🖉 🗌         | ✓ P2P            |                |        |
|                      |                             | RD/WR Ø Ø Ø         |                  |                |        |
|                      |                             |                     |                  |                |        |
|                      |                             |                     | ESE              |                |        |
|                      |                             | P2P-ACM (Initiator) | P2P-ACM (Target) |                |        |
|                      |                             | A B F V             | A B F V          |                |        |
|                      |                             | P2P-ACM             | P2P-ACM          |                |        |
|                      |                             |                     | Params           |                |        |
|                      |                             | Utilitie            | 05               |                |        |
| Log Messages         | Device                      |                     |                  |                |        |
| File Enter File Name | Info FirmWare Version: XX.X |                     |                  |                |        |
| Console              | DTA Lib Version: XX.X       |                     |                  |                |        |
| Auto Mode Messages   | Current Status: Stopped     |                     |                  |                |        |
|                      |                             |                     |                  |                |        |

#### Figure 37. DTA

|                                           |                                                                                                    | P2P-ACM (Initiation)         P2P-ACM (Target)           A         B         V         A         B         V           P2P-ACM         P2P-ACM         P2P-ACM         P2P-ACM         P2P-ACM |  |  |
|-------------------------------------------|----------------------------------------------------------------------------------------------------|----------------------------------------------------------------------------------------------------|--|--|
|                                           |                                                                                                    | LLCP DONNECT POU Params                                                                                                    |  |  |
|                                           |                                                                                                    | Utilities                                                                                                    |  |  |
| Log Messages File Enter File Name Console | Device<br>UI Version: XX.X<br>FirmWare Version: XX.X<br>MiddleWare Version: XX.X<br>DTA Lis Version: XX.X |                                                                                                    |  |  |
| Auto Mode Messages                        | Current Status: Stopped                                                                                   |                                                                                                    |  |  |
| Custom Message Show Message               | ge                                                                                                    |                                                                                                    |  |  |
| Run Stop Exit                             |                                                                                                    |                                                                                                    |  |  |
| Figure 38. DTA run button                 |                                                                                                    |                                                                                                    |  |  |

• The "Cert.Rel" field must reflect the Certification Release version targeted.

- The "TSN-F" field defines the NFC-F technology Time Slot Number and must be set according to the test execution requirement.
- The "Con.Dev" field defines the Connection Device Limit and must be set according to the test execution requirement.
- Only the "Manual" option of "Execution Mode" is available for now, "Auto" mode being reserved for future use.
- "Pattern Number" must be set according to the test execution requirement.

#### PN7220 – Quick start guide

- The RF technology tabs allow selecting individually each technology for each possible mode.
- The "LLCP" field allows enabling specific "Pattern Number" for dedicated test execution.
- The "SNEP" field allows running dedicated tests, requiring also the "Android Beam" feature been enabled in the Android device settings.
- The "Log messages" field allows to output the trace to a file (under "/sdcard/nxpdtalog/" folder) and/or a console.

#### 7.3.2 NfcTdaTest

This application is used for testing PN722x with SAM cards. The Application can be found under [16].

To perform this test, TDA8035 must be installed in the PNEV722xBPx board. Refer to [14] for instructions.

Open terminal (command prompt on Windows) and run:

```
$adb root
$adb remount
$adb install NfcTdaTest.apk
```

Figure 39 shows how to open the application.

|           | 6        | Q, Search apps |            |                     |        |          |                    |
|-----------|----------|----------------|------------|---------------------|--------|----------|--------------------|
|           |          | Calendar       | Camera     | Contacts            |        | Files    | Gallery            |
|           |          |                | NP         |                     | Q      | 1Ô1      |                    |
|           |          | JRCP_Proxy     | NfcTdaTest | NXP Device Test App | Search | Settings | WebView Browser Te |
|           |          |                |            |                     |        |          |                    |
|           |          |                |            |                     |        |          |                    |
|           |          |                |            |                     |        |          | •                  |
|           |          |                |            |                     |        |          |                    |
| igure 39. | Open Nfc | TdaTest app    | lication   |                     |        |          |                    |

PN7220 – Quick start guide

| 11.14                  |                                |                                   |
|------------------------|--------------------------------|-----------------------------------|
| NicTdaDemoA            |                                |                                   |
|                        |                                |                                   |
| C BAART                | 123 534042                     | The local sector in the sector of |
| Discover TDA info h    |                                |                                   |
|                        |                                |                                   |
|                        |                                |                                   |
| Discover TDA Info N    | iot Available                  |                                   |
|                        |                                |                                   |
|                        |                                |                                   |
|                        |                                |                                   |
|                        |                                |                                   |
|                        |                                |                                   |
|                        |                                |                                   |
| APDU CMD               |                                |                                   |
| APE                    | Use the taskbar to switch apps |                                   |
|                        |                                |                                   |
|                        |                                |                                   |
|                        |                                |                                   |
|                        |                                |                                   |
|                        |                                | - HELST                           |
|                        |                                |                                   |
| ollow the instructions |                                |                                   |

In the pop-up, click "next" until the application is not open. Check Figure 40.

## UG10068

PN7220 – Quick start guide

|                         | 🔤 db845c                                                                     | – 🗆 ×     |  |
|-------------------------|------------------------------------------------------------------------------|-----------|--|
|                         | NfcTdaDemoApp                                                                |           |  |
|                         | TDA_DISCOVER_DONE                                                            |           |  |
|                         | SAM1 SAM2                                                                    | OPEN TDA  |  |
|                         | TDA ID - 0x21 SAM1 Cord                                                      |           |  |
|                         | Status : 0x1 Connected and Disabled<br>Num. of Protocols : 0x1               |           |  |
|                         | Protocol Value : 0x0<br>Num Of Cardinfo : 0x0<br>Cardinfo Not Available !!!! |           |  |
|                         |                                                                              |           |  |
|                         | TDA ID : 0x22 SAM2 Card                                                      |           |  |
|                         | Num, of Protocols : 0x1<br>Protocol Value : 0x0                              |           |  |
|                         | CardInfo Not Available !!!!                                                  |           |  |
|                         |                                                                              |           |  |
|                         |                                                                              |           |  |
|                         |                                                                              |           |  |
|                         |                                                                              |           |  |
|                         |                                                                              |           |  |
|                         | APDU CMD :                                                                   | SEND APDU |  |
|                         | APDU RSP :                                                                   |           |  |
|                         |                                                                              |           |  |
|                         | CLOSE TDA                                                                    |           |  |
|                         |                                                                              |           |  |
|                         |                                                                              |           |  |
|                         |                                                                              |           |  |
|                         | 🖂 🔀 😨 🖽 🖶                                                                    | < • =     |  |
| Figure 41 Discover con  | nocted smart cards over TDA                                                  |           |  |
| Figure 41. Discover com | Hecteu Smalt Calus Over TDA                                                  |           |  |

Click "DISCOVER TDA" to find the smart card connected over TDA. The button changes the color to green and the text to "TDA\_DISCOVER\_DONE". Check <u>Figure 41</u>.

Г

**UG10068** 

PN7220 – Quick start guide

|                      | db845c                                                                                                    | - • ×         |
|----------------------|----------------------------------------------------------------------------------------------------|---------------|
|                      | NfcTdaDemoApp                                                                                                    |               |
|                      | DISCOVER TDA                                                                                                    |               |
|                      | SAM1 SAM2                                                                                                    | CID: 0X0B     |
|                      | TDA ID : 0x21         SAM1 Card           Status : 0x0         Connected and Enabled           Num. of Protocols : 0x1         Protocol Value : 0x0           Num Of Cardinfo : 0x1         Type : 0x1           Length : 0x1c         Value : 3BDF18FF81F1FE43003F07834D49464152452053414D | 2041 56333000 |
|                      | TDA ID: 0x22 SAM2 Card<br>Status: 0x1 Connected and Disabled<br>Num. of Protocols: 0x1<br>Protocol Value: 0x0<br>Num Of CardInfo: 0x0<br>CardInfo Not Available !!!!                                                                                                    |               |
|                      |                                                                                                    |               |
|                      | APDU CMD : 08001400A404000E315041592E5359532E44444630310<br>APDU RSP :                                                                                                    | 0 SEND APDU   |
|                      | CLOSE TDA                                                                                                    |               |
|                      |                                                                                                    | < • •         |
|                      |                                                                                                    |               |
| oure 42. Open a spec | ific SAM slot                                                                                                    |               |

Select the SAM slot and click "OPEN TDA". See Figure 42.

PN7220 – Quick start guide

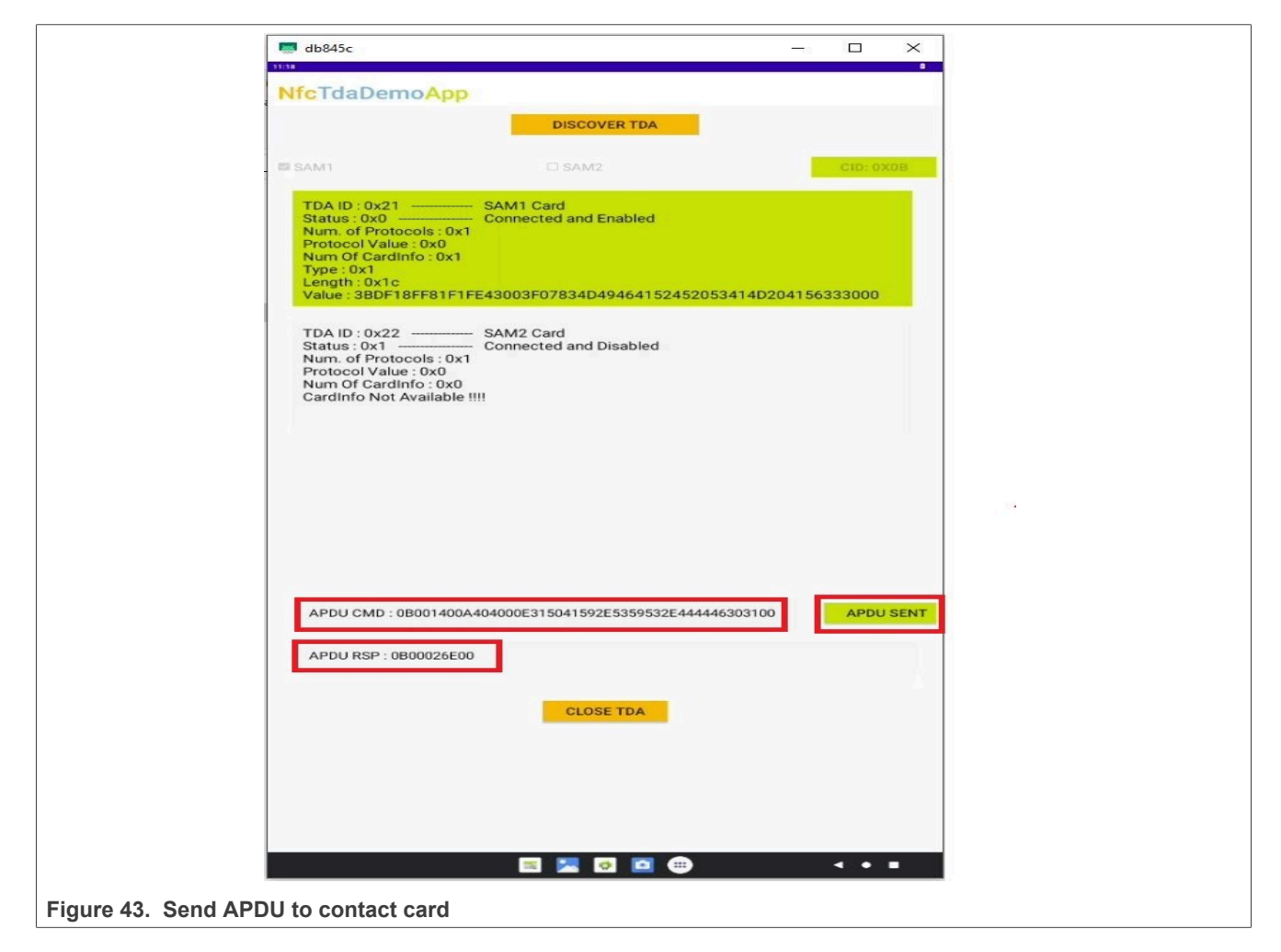

Send the APDU to Contact card using send "SEND APDU". See Figure 43.

Г

PN7220 – Quick start guide

| the Idaberriore      | DISCOVER TDA |           |  |
|----------------------|--------------|-----------|--|
| C SAM1               | SAM2         | OPEN TOA  |  |
| Discover TDA Info No | Available    |           |  |
| Discover TDA info No | K Available  |           |  |
|                      |              |           |  |
| APDU CMD :           |              | SEND APOL |  |
| APDU RSP:            | CLOSE TDA    |           |  |
|                      |              |           |  |
|                      | E 🔚 🖸 🖬 🚭    |           |  |

The TDA can be closed with the "CLOSE TDA" button. See Figure 44.

#### 7.3.3 Other useful applications

Other NXP applications can also be used, for example:

- TagInfo Application [8]
- TagWriter Application [8]
- CTS Verifier Application [9]

The TagInfo and TagWriter application can be installed through the Android Play Store.

To install the CTS Verifier Application, follow the instructions under [9].

UG10068 User guide

#### 7.3.4 NFC Cockpit

PN722x is the first NXP NCI-based controller that supports the NFC Cockpit tool. It can be downloaded from [15].

Install the NFC Cockpit and follow the instructions below to run the NFC Cockpit with PN722x:

**Note:** Support started from NFC Cockpit version 8.0.0

1. Go into the installation folder of NFC Cockpit: For example: "C:\nxp\NxpNfcCockpit\_v8.0.0.\firmware\ Secondary\_Pn722x\Android"

| Name                                  | Date modified    | Туре               | Size  |
|---------------------------------------|------------------|--------------------|-------|
| 🔤 PN722x_UcBalAndroid_LogDisabled.bat | 2/9/2024 9:56 AM | Windows Batch File | 2 KB  |
| PN722x_UcBalAndroid_LogEnabled.bat    | 2/9/2024 9:56 AM | Windows Batch File | 2 KB  |
| pnscr_nfc                             | 2/9/2024 9:56 AM | File               | 91 KB |
| 🧟 readme.txt                          | 2/9/2024 9:56 AM | Normal text file   | 3 KB  |
| restore_NFC_HAL.bat                   | 2/9/2024 9:56 AM | Windows Batch File | 1 KB  |

2. Run "PN722x\_UcBalAndroid\_LogDisabled.bat" or "PN722x\_UcBalAndroid\_LogEnabled.bat" and follow the instructions in Command Prompt

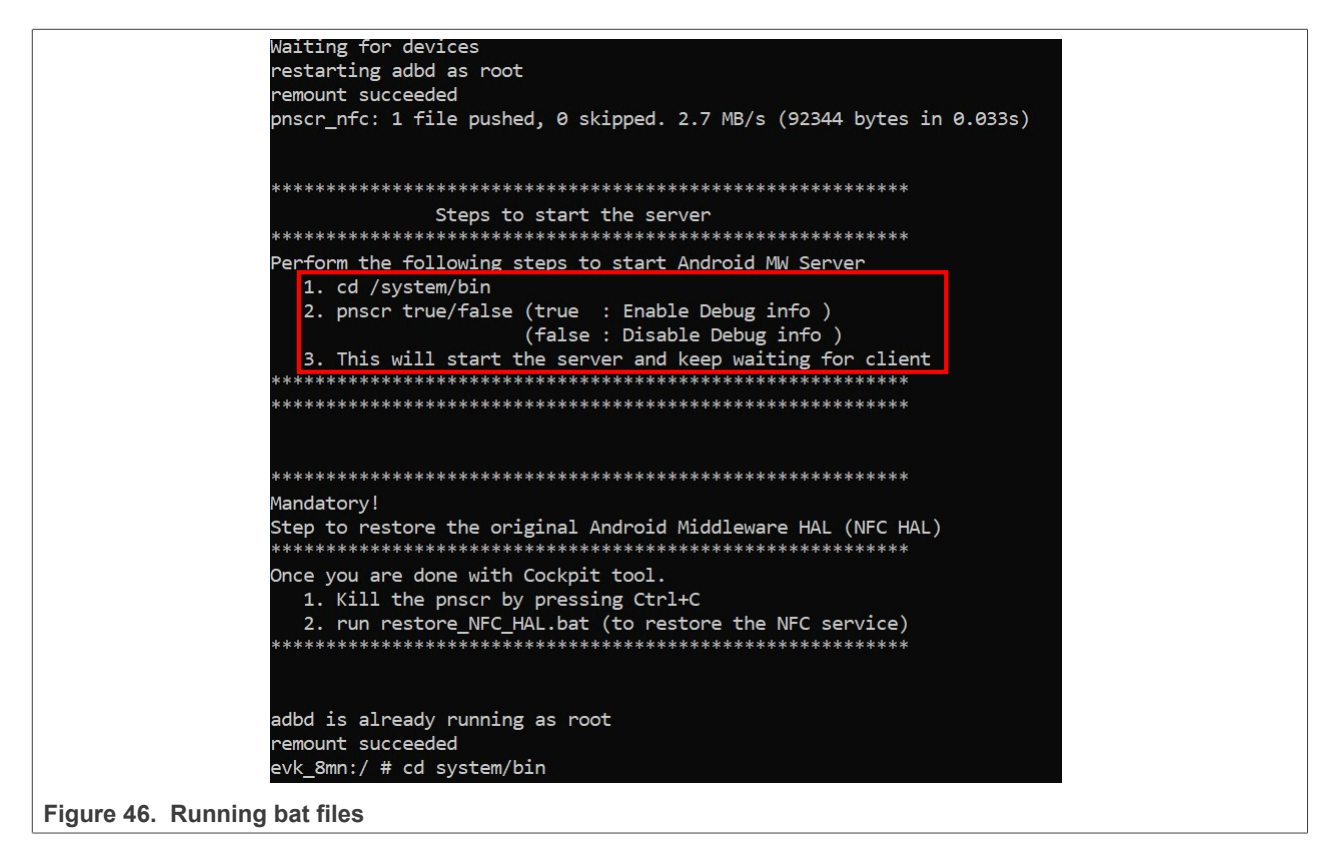

PN7220 – Quick start guide

3. Enter:

cd system/bin

4. Enter the command below (see Figure 47 for expected output):

pnscr true

```
evk 8mn:/ # cd system/bin
evk_8mn:/system/bin # pnscr true
NNC uC ADBSocket 04.00.00
 ***********
13:49:08.663
            SEND :
                     4 > 20000100
            RCEIVE :
                    4 < 40000100
13:49:08.670
            RCEIVE : 13 < 60000A02002004052053030201
13:49:08.672
13:49:08.672
            SEND :
                    5 > 2001020000
            RCEIVE : 23 < 4001140000060000014000FF0000FF0003010002008000
13:49:08.677
13:49:08.677
            SEND
                     4 > 2F000100
                     4 < 4F000100
13:49:08.679
            RCEIVE :
Socket successfully created..
Listening at port number 8059
Socket successfully binded
Server listening..
```

Figure 47. Run pnscr

- 5. Open the NFC Cockpit application on the PC and start using it.
- 6. When the NFC Cockpit is not needed anymore, close the GUI and run:

restore\_NFC\_HAL.bal

It is important to run restore\_NFC\_HAL.bal when the user is finished with using the NFC Cockpit, otherwise the MW will not be able bootup.

### 8 Firmware update

The firmware (FW) update procedure is different between both use cases of PN722x. On a single host (PNEV722xBP1), the firmware update is done via the Android host. In dual host (PNEV722xBP2), the firmware update must be performed via a secure MCU.

#### 8.1 Single host

To update FW of the PN722x, the .so file must be pushed to the DH. After reset the NFC stack, MW checks if FW on PN722x and FW in the .so file are different. If yes, the FW update procedure is started automatically.

FW can be found [10].

How to update FW:

- Go to the location of *libpn72xx\_fw.so*
- Open a terminal and run the following commands

```
$adb root
$adb remount
$adb push "libpn7220_fw.so" vendor/lib64/libpn72xx_fw.so
$adb shell svc nfc disable
$adb shell svc nfc enable
```

**Note:** The name of the .so file can be different. In this case "libpn7220\_fw.so", must be replaced with the actual name.

After running the above commands, FW should be updated.

#### Checking if FW has been successfully update:

Save the adb logs, as described in <u>Section 6</u>, then open the log file and search for "FW". <u>Figure 48</u> shows the relevant parts and the current version of FW.

| 2158 D Nxp <mark>Fw</mark> Dnld: | Send Success                                                                    |
|----------------------------------|---------------------------------------------------------------------------------|
| 2158 D Nxp <mark>Fw</mark> Dnld: | Response timer started                                                          |
| 2158 D Nxp <mark>Fw</mark> Dnld: | phNxpNciHal fw dnld chk integrity cb - Request Successful                       |
| 2158 D Nxp <mark>Fw</mark> Dnld: | pn72xx phNxpNciHal fw dnld chk integrity cb - Valid Resp Buff!!                 |
| 2158 D Nxp <mark>Fw</mark> Dnld: | crc status code area len 0x6                                                    |
| 2158 D Nxp <mark>Fw</mark> Dnld: | crc status code data len 0x11                                                   |
| 2158 D Nxp <mark>Fw</mark> Dnld: | crc status code area 0xffff803f                                                 |
| 453 D Nxp <mark>Fw</mark> Dnld:  | Processing Normal Sequence                                                      |
| 453 D Nxp <mark>Fw</mark> Dnld:  | Initializing Sequence                                                           |
| 453 D Nxp <mark>Fw</mark> Dnld:  | Response Timer Created Successfully                                             |
| 453 D Nxp <mark>Fw</mark> Dnld:  | Inserting FrameId                                                               |
| 453 D Nxp <mark>Fw</mark> Dnld:  | Frame created successfully                                                      |
| 453 D Nxp <mark>Fw</mark> Dnld:  | phDnldNfc_GetDieId Request submitted successfully                               |
| 2158 D Nxp <mark>Fw</mark> Dnld: | Send Success                                                                    |
| 2158 D Nxp <mark>Fw</mark> Dnld: | Response timer started                                                          |
| 453 D Nxp <mark>Fw</mark> Dnld:  | phNxpNciHal_ <mark>fw_</mark> dnld_complete: Download Status = 0x0              |
| 453 E Nxp <mark>Fw</mark> Dnld:  | Fw Download success                                                             |
| 453 E Nxp <mark>Fw</mark> Dnld:  | Returning Download Failed Status to Caller!!                                    |
| 453 E Nxp <mark>Fw</mark> Dnld:  | free library SUCCESS !!                                                         |
| 453 D Nxp <mark>Fw</mark> Dnld:  | phNxpNciHal_ <mark>fw</mark> _dnld_complete : SUCCESS                           |
| 453 D Nxp <mark>Fw</mark> Dnld:  | fragment len set 22a                                                            |
| 453 D NxpFwDnld:                 | Freeing Mem for Dnld Context                                                    |
| 453 D NxpHal : p                 | hNxpNciHal_Update <mark>Fw</mark> Status Enter                                  |
| 453 D NxpHal : p                 | property_set_intf, key[nfc. <mark>fw</mark> .downloadmode_force], value[0]      |
| 453 D NxpHal : p                 | hNxpNciHal setSystemProperty : Enter Key = nfc.fw.downloadmode_force, value = 0 |
| 2158 D NxpHal : N                | xpNci> FW Version: 3.1.0                                                        |
| 2158 D NxpHal : N                | xpNci> FW Version: 3.1.0                                                        |
| 453 D Nxp <mark>Fw</mark> Dnld:  | gphNxpNciHal_ <mark>fw</mark> _IoctlCtx.bClkSrcVal = 0x1                        |
| 453 D Nxp <mark>Fw</mark> Dnld:  | gphNxpNciHal_ <mark>fw</mark> _IoctlCtx.bClkFreqVal = 0x8                       |
| 2158 D NxpHal : N                | xpNci> FW Version: 3.1.0                                                        |
| 2158 D NxpHal : N                | xpNci> FW Version: 3.1.0                                                        |
| Figure 48. FW Upda               | ite logs                                                                        |

FW version can be checked anytime, even if the FW update procedure was skipped (see red highlight square in Figure 48).

By default in *libnfc-nxp.conf*, the FW update is blocked with the flag. To enable the FW update, the following steps must be performed:

- 1. Open the command prompt
- 2. Run the following command:

adb pull /vendor/etc/libnfc-nxp.conf

3. Open the pulled command and change the flag to 0x01, or 0x02 or 0x03 => 0x02 is recommended. **Note:** If 0x03 is selected, be aware that this option is not for production, but only for debugging purposes. Since FW is written into EEPROM, frequent overwriting can damage the PN722x.

| #######################################         |  |  |  |  |
|-------------------------------------------------|--|--|--|--|
| <pre># Flashing Options Configurations</pre>    |  |  |  |  |
| <pre># FLASH_UPPER_VERSION 0x01</pre>           |  |  |  |  |
| <pre># FLASH_DIFFERENT_VERSION 0x02</pre>       |  |  |  |  |
| # FLASH_ALWAYS 0x03                             |  |  |  |  |
| <pre># FLASH_BLOCKED 0x04 (default value)</pre> |  |  |  |  |
| NXP_FLASH_CONFIG=0x04                           |  |  |  |  |
| Figure 49. Configuration for FW update          |  |  |  |  |
| After the change is done, save the file         |  |  |  |  |
| 5. Run the following commands:                  |  |  |  |  |

```
adb root
adb remount
adb push libnfc-nxp.conf /vendor/etc/
adb reboot
```

After the reboot is done, the FW update starts.

UG10068

#### 8.2 Dual host

FW update is executed via a secure MCU. NXP provides the NciLib ([17]) and "Secure MCU mode switch" application to show how to perform FW update on a dual host with PNEV722xBP2 board. For more information on how to run the applications, refer to [13].

### 9 Configuration files

Using configuration files, settings can be changed on PN722x. Five configuration files can be stored to a specific location on DH.

Table 8. Configuration file and location

| Configuration filename | Location on DH |
|------------------------|----------------|
| libemvco-nxp.conf      | /vendor/etc/   |
| libnfc-nci.conf        | /system/etc/   |
| libnfc-nxp.conf        | /vendor/etc/   |
| libnfc-nxp-eeprom.conf | /vendor/etc/   |
| libnfc-nxprfExt.conf   | /vendor/etc/   |

For a detailed explanation of these settings, refer to [11].

To push the configuration files to a specific location, the following commands must be executed,

\$adb root
\$adb remount
\$adb push config\_file\_name /config\_file\_location/

It is also possible to pull the configuration files from DH

\$adb pull config\_file\_location/config\_file\_name

## UG10068

PN7220 – Quick start guide

## 10 Abbreviations and acronyms

| Table 9. Abbrev | Table 9. Abbreviations                        |  |  |  |  |
|-----------------|-----------------------------------------------|--|--|--|--|
| Acronym         | Description                                   |  |  |  |  |
| HW              | hardware                                      |  |  |  |  |
| SW              | Software                                      |  |  |  |  |
| OS              | Operating System                              |  |  |  |  |
| MHz             | Mega Hertz                                    |  |  |  |  |
| NFC             | Near Field Communication                      |  |  |  |  |
| NCI             | Near Field Communication Controller Interface |  |  |  |  |
| FW              | Firmware                                      |  |  |  |  |
| MW              | MiddleWare                                    |  |  |  |  |
| DH              | Device Host                                   |  |  |  |  |
| V               | Volt                                          |  |  |  |  |
| AOSP            | Android Open Source Project                   |  |  |  |  |
| ADB             | Android Debug Bridge                          |  |  |  |  |
| DTA             | Device test application                       |  |  |  |  |
| SDK             | Software Development Kit                      |  |  |  |  |

UG10068 User guide

### 11 References

- Web page PN7220 EMV L1 Compliant NFC Controller with NCI Interface Supporting EMV and NFC Forum Applications (<u>link</u>)
- [2] Datasheet PN7220 EMV L1 Compliant NFC Controller with NCI Interface Supporting EMV and NFC Forum Applications (<u>link</u>)
- [3] Resources ADB (link)
- [4] Resources Platform-Tools (link)
- [5] Webpage Add Tool Locations to the PATH Environment Variable (link)
- [6] Resources Win-usb driver (link)
- [7] Web page Vysor (link)
- [8] Web page TagInfo and TagWriter applications(<u>link</u>)
- [9] Webpage CTS Verifier (<u>link</u>)
- [10] Resources PN722x FW (<u>link</u>)
- [11] Application note AN13971: Android porting guide (link)
- [12] Resources PN722x MW (link)
- [13] Application note AN14224: How to use PN7220 in Dual-Host mode (link)
- [14] Application note AN14225: How to use PN7220 with contact cards (link)
- [15] Web page NFC Cockpit (link)
- [16] Web page Prebuild Android images (<u>link</u>)
- [17] Webpage NciLib\_PUB (link)

## **12** Radio Equipment Directive (RED)

The following information is provided per Article 10.8 of the Radio Equipment Directive 2014/53/EU:

(a) Frequency bands in which the equipment operates.

(b) The maximum RF power transmitted.

Table 10. Characteristics

| PN        | RF Technology | (a) Freq Ranges (EU) | (b) Max Transmitted Power |
|-----------|---------------|----------------------|---------------------------|
| PN7220BP1 | NFC           | 13.56 MHz ±7 kHz     | -11 dBm                   |

EUROPEAN DECLARATION OF CONFORMITY (Simplified DoC per Article 10.9 of the Radio Equipment Directive 2014/53/EU). This apparatus, namely PN7220BP1, conforms to the Radio Equipment Directive 2014/53/EU.

The full EU Declaration of Conformity for this apparatus can be accessed in the future following this link: <u>https://www.nxp.com/products/rfid-nfc/nfc-hf/nfc-readers/emv-l1-compliant-nfc-controller-with-nci-interface-supporting-emv-and-nfc-forum-applications:PN7220</u>.

### 13 Note about the source code in the document

Example code shown in this document has the following copyright and BSD-3-Clause license:

Copyright 2023-2024 NXP Redistribution and use in source and binary forms, with or without modification, are permitted provided that the following conditions are met:

- 1. Redistributions of source code must retain the above copyright notice, this list of conditions and the following disclaimer.
- 2. Redistributions in binary form must reproduce the above copyright notice, this list of conditions and the following disclaimer in the documentation and/or other materials must be provided with the distribution.
- 3. Neither the name of the copyright holder nor the names of its contributors may be used to endorse or promote products derived from this software without specific prior written permission.

THIS SOFTWARE IS PROVIDED BY THE COPYRIGHT HOLDERS AND CONTRIBUTORS "AS IS" AND ANY EXPRESS OR IMPLIED WARRANTIES, INCLUDING, BUT NOT LIMITED TO, THE IMPLIED WARRANTIES OF MERCHANTABILITY AND FITNESS FOR A PARTICULAR PURPOSE ARE DISCLAIMED. IN NO EVENT SHALL THE COPYRIGHT HOLDER OR CONTRIBUTORS BE LIABLE FOR ANY DIRECT, INDIRECT, INCIDENTAL, SPECIAL, EXEMPLARY, OR CONSEQUENTIAL DAMAGES (INCLUDING, BUT NOT LIMITED TO, PROCUREMENT OF SUBSTITUTE GOODS OR SERVICES; LOSS OF USE, DATA, OR PROFITS; OR BUSINESS INTERRUPTION) HOWEVER CAUSED AND ON ANY THEORY OF LIABILITY, WHETHER IN CONTRACT, STRICT LIABILITY, OR TORT (INCLUDING NEGLIGENCE OR OTHERWISE) ARISING IN ANY WAY OUT OF THE USE OF THIS SOFTWARE, EVEN IF ADVISED OF THE POSSIBILITY OF SUCH DAMAGE.

## PN7220 – Quick start guide

## 14 Revision history

#### Table 11. Revision history

| Document ID   | Release date  | Description                                                                                                    |
|---------------|---------------|----------------------------------------------------------------------------------------------------|
| UG10068 v.2.0 | 04 April 2024 | <ul> <li><u>Section 3 "PNEV722xBPx integration steps"</u> updated.</li> <li><u>Section 5 "Installing prebuild images"</u> updated.</li> <li><u>Section 7 "Test applications "</u> added.</li> <li><u>Section 8 "Firmware update"</u> added.</li> <li><u>Section 9 "Configuration files"</u> added.</li> </ul> |
| UG10068 v.1.0 | 11 July 2023  | Initial version                                                                                                    |

## UG10068

#### PN7220 – Quick start guide

## Legal information

#### Definitions

**Draft** — A draft status on a document indicates that the content is still under internal review and subject to formal approval, which may result in modifications or additions. NXP Semiconductors does not give any representations or warranties as to the accuracy or completeness of information included in a draft version of a document and shall have no liability for the consequences of use of such information.

#### Disclaimers

Limited warranty and liability — Information in this document is believed to be accurate and reliable. However, NXP Semiconductors does not give any representations or warranties, expressed or implied, as to the accuracy or completeness of such information and shall have no liability for the consequences of use of such information. NXP Semiconductors takes no responsibility for the content in this document if provided by an information source outside of NXP Semiconductors.

In no event shall NXP Semiconductors be liable for any indirect, incidental, punitive, special or consequential damages (including - without limitation lost profits, lost savings, business interruption, costs related to the removal or replacement of any products or rework charges) whether or not such damages are based on tort (including negligence), warranty, breach of contract or any other legal theory.

Notwithstanding any damages that customer might incur for any reason whatsoever, NXP Semiconductors' aggregate and cumulative liability towards customer for the products described herein shall be limited in accordance with the Terms and conditions of commercial sale of NXP Semiconductors.

**Right to make changes** — NXP Semiconductors reserves the right to make changes to information published in this document, including without limitation specifications and product descriptions, at any time and without notice. This document supersedes and replaces all information supplied prior to the publication hereof.

Suitability for use — NXP Semiconductors products are not designed, authorized or warranted to be suitable for use in life support, life-critical or safety-critical systems or equipment, nor in applications where failure or malfunction of an NXP Semiconductors product can reasonably be expected to result in personal injury, death or severe property or environmental damage. NXP Semiconductors and its suppliers accept no liability for inclusion and/or use of NXP Semiconductors products in such equipment or applications and therefore such inclusion and/or use is at the customer's own risk.

**Applications** — Applications that are described herein for any of these products are for illustrative purposes only. NXP Semiconductors makes no representation or warranty that such applications will be suitable for the specified use without further testing or modification.

Customers are responsible for the design and operation of their applications and products using NXP Semiconductors products, and NXP Semiconductors accepts no liability for any assistance with applications or customer product design. It is customer's sole responsibility to determine whether the NXP Semiconductors product is suitable and fit for the customer's applications and products planned, as well as for the planned application and use of customer's third party customer(s). Customers should provide appropriate design and operating safeguards to minimize the risks associated with their applications and products.

NXP Semiconductors does not accept any liability related to any default, damage, costs or problem which is based on any weakness or default in the customer's applications or products, or the application or use by customer's third party customer(s). Customer is responsible for doing all necessary testing for the customer's applications and products using NXP Semiconductors products in order to avoid a default of the applications and the products or of the application or use by customer(s). NXP does not accept any liability in this respect.

Terms and conditions of commercial sale — NXP Semiconductors products are sold subject to the general terms and conditions of commercial sale, as published at https://www.nxp.com/profile/terms, unless otherwise agreed in a valid written individual agreement. In case an individual agreement is concluded only the terms and conditions of the respective agreement shall apply. NXP Semiconductors hereby expressly objects to applying the customer's general terms and conditions with regard to the purchase of NXP Semiconductors products by customer.

**Export control** — This document as well as the item(s) described herein may be subject to export control regulations. Export might require a prior authorization from competent authorities.

Suitability for use in non-automotive qualified products — Unless this document expressly states that this specific NXP Semiconductors product is automotive qualified, the product is not suitable for automotive use. It is neither qualified nor tested in accordance with automotive testing or application requirements. NXP Semiconductors accepts no liability for inclusion and/or use of non-automotive qualified products in automotive equipment or applications.

In the event that customer uses the product for design-in and use in automotive applications to automotive specifications and standards, customer (a) shall use the product without NXP Semiconductors' warranty of the product for such automotive applications, use and specifications, and (b) whenever customer uses the product for automotive applications beyond NXP Semiconductors' specifications such use shall be solely at customer's own risk, and (c) customer fully indemnifies NXP Semiconductors for any liability, damages or failed product claims resulting from customer design and use of the product for automotive applications beyond NXP Semiconductors' standard warranty and NXP Semiconductors' product specifications.

**Evaluation products** — This product is provided on an "as is" and "with all faults" basis for evaluation purposes only. NXP Semiconductors, its affiliates and their suppliers expressly disclaim all warranties, whether express, implied or statutory, including but not limited to the implied warranties of non-infringement, merchantability and fitness for a particular purpose. The entire risk as to the quality, or arising out of the use or performance, of this product remains with customer.

In no event shall NXP Semiconductors, its affiliates or their suppliers be liable to customer for any special, indirect, consequential, punitive or incidental damages (including without limitation damages for loss of business, business interruption, loss of use, loss of data or information, and the like) arising out the use of or inability to use the product, whether or not based on tort (including negligence), strict liability, breach of contract, breach of warranty or any other theory, even if advised of the possibility of such damages.

Notwithstanding any damages that customer might incur for any reason whatsoever (including without limitation, all damages referenced above and all direct or general damages), the entire liability of NXP Semiconductors, its affiliates and their suppliers and customer's exclusive remedy for all of the foregoing shall be limited to actual damages incurred by customer based on reasonable reliance up to the greater of the amount actually paid by customer for the product or five dollars (US\$5.00). The foregoing limitations, exclusions and disclaimers shall apply to the maximum extent permitted by applicable law, even if any remedy fails of its essential purpose.

**Translations** — A non-English (translated) version of a document, including the legal information in that document, is for reference only. The English version shall prevail in case of any discrepancy between the translated and English versions.

## UG10068

#### PN7220 – Quick start guide

Security — Customer understands that all NXP products may be subject to unidentified vulnerabilities or may support established security standards or specifications with known limitations. Customer is responsible for the design and operation of its applications and products throughout their lifecycles to reduce the effect of these vulnerabilities on customer's applications and products. Customer's responsibility also extends to other open and/or proprietary technologies supported by NXP products for use in customer's applications. NXP accepts no liability for any vulnerability. Customer should regularly check security updates from NXP and follow up appropriately.

Customer shall select products with security features that best meet rules, regulations, and standards of the intended application and make the ultimate design decisions regarding its products and is solely responsible for compliance with all legal, regulatory, and security related requirements concerning its products, regardless of any information or support that may be provided by NXP.

NXP has a Product Security Incident Response Team (PSIRT) (reachable at <u>PSIRT@nxp.com</u>) that manages the investigation, reporting, and solution release to security vulnerabilities of NXP products.

**NXP B.V.** — NXP B.V. is not an operating company and it does not distribute or sell products.

#### Licenses

Purchase of NXP ICs with NFC technology — Purchase of an NXP Semiconductors IC that complies with one of the Near Field Communication (NFC) standards ISO/IEC 18092 and ISO/IEC 21481 does not convey an implied license under any patent right infringed by implementation of any of those standards. Purchase of NXP Semiconductors IC does not include a license to any NXP patent (or other IP right) covering combinations of those products with other products, whether hardware or software.

#### Trademarks

Notice: All referenced brands, product names, service names, and trademarks are the property of their respective owners.

NXP — wordmark and logo are trademarks of NXP B.V.

**Apple** — is a registered trademark of Apple Inc.

i.MX — is a trademark of NXP B.V.

PN7220 – Quick start guide

## **Tables**

| Tab. 1. | i.MX 8M Nano and Mini connections to |  |
|---------|--------------------------------------|--|
|         | PNEV722xBPx5                         |  |
| Tab. 2. | i.MX 8M Nano and Mini extended       |  |
|         | connections for PNEV722xBP25         |  |
| Tab. 3. | i.MX 8M ULP connections to           |  |
|         | PNEV722xBPx7                         |  |
| Tab. 4. | i.MX 8M ULP extended connections for |  |
|         | PNEV722xBP27                         |  |

## **Figures**

| Fig. 1.  | i.MX 8M Mini6                                |  |
|----------|----------------------------------------------|--|
| Fig. 2.  | i.MX 8M Nano6                                |  |
| Fig. 3.  | i.MX 8M ULP front8                           |  |
| Fig. 4.  | i.MX 8M ULP back8                            |  |
| Fig. 5.  | PNEV722xBP1 front9                           |  |
| Fig. 6.  | PNEV722xBP1 back10                           |  |
| Fig. 7.  | PNEV722xBP2 Front12                          |  |
| Fig. 8.  | PNEV722xBP2 Back12                           |  |
| Fig. 9.  | Platform-Tools webpage14                     |  |
| Fig. 10. | Accept&Download14                            |  |
| Fig. 11. | Unzip platform-tools15                       |  |
| Fig. 12. | Add adb.exe and fastboot.exe15               |  |
| Fig. 13. | win-usb driver webpage16                     |  |
| Fig. 14. | Accept terms&conditions and download16       |  |
| Fig. 15. | Install driver16                             |  |
| Fig. 16. | Android device in Device Manager17           |  |
| Fig. 17. | Device manager17                             |  |
| Fig. 18. | Browse my computer for driver17              |  |
| Fig. 19. | Let me pick from a list of available drivers |  |
|          | on my computer18                             |  |
| Fig. 20. | Android Device18                             |  |
| Fig. 21. | Android Composite ADB Interface              |  |
| Fig. 22. | Click Yes 19                                 |  |
| Fig. 23. | Design resources21                           |  |
| Fig. 24. | Download prebuild images21                   |  |
| Fig. 25. | Running the command22                        |  |

| Tab. 5.  | PNEV722xBP1 default jumper settings . | 9  |
|----------|---------------------------------------|----|
| Tab. 6.  | PNEV722xBP2 default jumper settings . | 11 |
| Tab. 7.  | J27 shorted pins                      | 11 |
| Tab. 8.  | Configuration file and location       | 46 |
| Tab. 9.  | Abbreviations                         | 47 |
| Tab. 10. | Characteristics                       | 49 |
| Tab. 11. | Revision history                      | 51 |
|          |                                       |    |

| Fig. 26. | Run flash.bat                           | 22 |
|----------|-----------------------------------------|----|
| Fig. 27. | Logcat example                          | 23 |
| Fig. 28. | EMVCo compliance execution: Working     | 25 |
| Fig. 29. | EMVCo compliance execution: Fail        | 25 |
| Fig. 30. | EMVCo mode switch application: default  |    |
| -        | view                                    | 26 |
| Fig. 31. | EMVCo mode switch: EMVCo mode is        |    |
| J.       | selected                                | 27 |
| Fig. 32. | EMVCo mode switch: failure              | 28 |
| Fig. 33. | Run EMVCo CT test application           | 29 |
| Fig. 34. | Communication with contact card         | 29 |
| Fig. 35. | EMVCoAidlHalTransacTest application run | 30 |
| Fig. 36. | SmcuSwitchV2_0 application              | 31 |
| Fig. 37. | DTA                                     | 32 |
| Fig. 38. | DTA run button                          | 32 |
| Fig. 39. | Open NfcTdaTest application             | 33 |
| Fig. 40. | Follow the instructions                 | 34 |
| Fig. 41. | Discover connected smart cards over TDA | 35 |
| Fig. 42. | Open a specific SAM slot                | 36 |
| Fig. 43. | Send APDU to contact card               | 37 |
| Fig. 44. | Close TDA                               | 38 |
| Fig. 45. | Cockpit location and files              | 40 |
| Fig. 46. | Running bat files                       | 40 |
| Fig. 47. | Run pnscr                               | 41 |
| Fig. 48. | FW Update logs                          | 43 |
| Fig. 49. | Configuration for FW update             | 44 |
| -        | -                                       |    |

## UG10068

PN7220 – Quick start guide

#### Contents

| 1               | Introduction                                                                                                    | 2          |
|-----------------|----------------------------------------------------------------------------------------------------|------------|
| 2               | General description of PN722x                                                                                                    | 3          |
| <b>3</b><br>2 4 | Herdware description                                                                                                    | <b>4</b>   |
| 3.I             | Hardware description                                                                                                    | 4          |
| 3.1.1           |                                                                                                    | 5<br>7     |
| 3.1.Z           |                                                                                                    | 1          |
| 3.1.3           |                                                                                                    | 9          |
| 3.1.4           | PNEV/22XBP2                                                                                                    | ۲۲<br>۱۵   |
| 3.Z             | Soliware description                                                                                                    | 13         |
| 4               | Environment setup                                                                                                    | 14         |
| 4.1             | kinger and in the set of the set of the set | 14         |
| 4.Z             | Linux environment setup                                                                                                    | 20         |
| 5               | ADD commande cynteretter                                                                                                    | 21         |
| 0<br>7          | ADB commands explanation                                                                                                    | 23<br>24   |
| 1               | Test applications                                                                                                    | 24         |
| 7.1             | Test applications only for PNEV722XBP1                                                                                                    | 20<br>25   |
| 7.1.1           | ENVCo Compliance Execution                                                                                                    | 25         |
| 7.1.Z           | ENVCO Mode Switch                                                                                                    | 02         |
| 7.1.3           |                                                                                                    | 29<br>20   |
| 7.1.4           | Test englisations only for DNEV/722yPD2                                                                                                    | 30<br>24   |
| 1.Z<br>7.0.4    | Test applications only for PNEV722XBP2                                                                                                    | ו כ<br>זינ |
| 7.2.1           | Secure MCU mode switch application                                                                                                    | 3 I        |
| 7.3             | DTA emplications                                                                                                    | 3Z         |
| 7.3.1           | DTA application                                                                                                    | 3Z         |
| 1.3.Z           | Other useful employetions                                                                                                    |            |
| 7.3.3           | NEC Cookrit                                                                                                    | 39         |
| 7.3.4<br>o      | NFC Cockpit                                                                                                    | 40         |
| 0<br>0 1        | Single best                                                                                                    | <b>4</b> 2 |
| 0.1<br>0.0      | Single host                                                                                                    | 42         |
| 0.Z             | Configuration files                                                                                                    | 45         |
| 9<br>40         | Abbroviations and coronyme                                                                                                    | 40         |
| 10              | Abbreviations and acronyms                                                                                                    | 41<br>40   |
| 11              | References                                                                                                    | 40         |
| 12              | Note about the source code in the                                                                                                    | 49         |
| 10              | document                                                                                                    | 50         |
| 11              | Bovision history                                                                                                    |            |
| 14              | Legal information                                                                                                    |            |
|                 | Leyai iniorination                                                                                                    | 52         |

Please be aware that important notices concerning this document and the product(s) described herein, have been included in section 'Legal information'.

© 2024 NXP B.V.

All rights reserved.

For more information, please visit: https://www.nxp.com